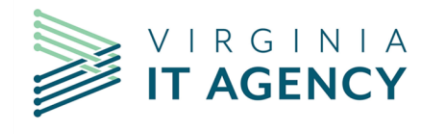

# ARCHER USER GUIDE 2.0

Security Services and Products CSRM

vita.virginia.gov

Mar. 6, 2025

# **VERSION CONTROL**

| Date     | Version | Description                                                                                               | Contributors   |
|----------|---------|----------------------------------------------------------------------------------------------------|----------------|
| 6/8/2021 | 1.0     | Original document                                                                                         | Archer Team    |
|          |         | Updated with AI Record registration process.                                                              |                |
| 3/6/2025 | 2.0     | <ul> <li>Updated processes and<br/>screenshots to match<br/>current Archer<br/>implementation.</li> </ul> | Teresa Hussein |

# **TABLE OF CONTENTS**

| VERSION CONTROL                        | 2  |
|----------------------------------------|----|
| TABLE OF CONTENTS                      | 3  |
| PURPOSE                                | 5  |
| Document Locations                     | 5  |
| WHAT IS ARCHER?                        | 5  |
| WHO NEEDS TO USE ARCHER?               | 5  |
| ARCHER OVERVIEW                        | 6  |
| Definitions                            | 6  |
| Application                            | 6  |
| Device                                 | 7  |
| Business processes                     | 7  |
| Dataset name                           | 8  |
| Accessing Archer                       | 8  |
| Request access                         | 8  |
| Log in to Archer                       | 8  |
| AITR dashboard                         | 9  |
| View the AITR dashboard                | 9  |
| View list of Agency Applications       | 11 |
| Browse applications                    | 13 |
| Search Applications                    | 13 |
| View application – Report listing page | 15 |
| MODIFY OR ADD AN APPLICATION           | 17 |
| Modify an existing application         | 17 |
| Add a new application                  | 18 |
| Field entry and descriptions           | 20 |
| General information fields             | 20 |
| Device fields                          | 21 |
| Application risk information fields    | 22 |
| Business risk information fields       | 22 |
| Business processes fields              | 22 |
| Information – Data Set Names fields    | 23 |
| Application Information – CETR fields  | 23 |

| MODIFY OR ADD AN Artificial Inteligence (AI) RECORD                       | 30 |
|---------------------------------------------------------------------------|----|
| Step 1: Register the AI In Archer                                         | 30 |
| 1. Create AI registration                                                 | 30 |
| 2. Download a PDF of the registration                                     | 40 |
| 3. Copy a link to the registration                                        | 42 |
| Step 2: Submit AI for oversight and review in CTP Planview                | 43 |
| Next Steps for completion of the AI oversight request                     | 47 |
| CREATE AND MANAGE EXCEPTION REQUESTS                                      | 48 |
| Add exception request                                                     | 48 |
| Obtain Agency Head Approval Steps                                         | 52 |
| Print Exception Request                                                   | 52 |
| Request and Upload Approval                                               | 55 |
| CSRM Review and Decision                                                  | 57 |
| APPENDIXES                                                                | 58 |
| Appendix 1: Glossary                                                      | 58 |
| Appendix 2: Request Addition of a New Selection Option to an Archer Field | 59 |

# **PURPOSE**

The purpose of this Archer user guide is to provide guidance and instructions on how to add, modify, retire, search, and report on applications and artificial intelligence records using Archer.

Definitions and processes found in this training guide are for purposes of use in Archer only and do not modify definitions or processes in any master services agreement (MSA).

**Disclaimer:** The information displayed in the screen shots within this document is only display data and does not imply any accuracy.

## **DOCUMENT LOCATIONS**

This user guide is available on <u>Virginia IT Agency (VITA) Connections</u> and the <u>VITA Customer</u> <u>Care Center (VCCC) Knowledgebase</u>.

# WHAT IS ARCHER?

Archer is the Commonwealth of Virginia (COV) governance, risk, and compliance (GRC) management tool. This tool gathers data from Ardoq and Keystone Edge configuration management database (CMDB).

Information currently maintained in Archer will be imported into Ardoq. Ardoq will be the system of record. The primary change is that data for applications, data stores, and some contacts that were previously sourced in Archer will now be sourced in Ardoq. An integration will move the source Ardoq data into Archer to prevent double entry. The integration will go into production for an agency after the Ardoq onboarding training is complete, and the agency and Virginia IT agency (VITA) agree that the agency data in Ardoq is complete and accurate. Once the integration is turned on, if the data field is sourced from Ardoq, and will be read-only in Archer.

# WHO NEEDS TO USE ARCHER?

There are four groups of users that will use Archer:

- 1. Agency IT resource (AITR): The AITR will use the tool to:
  - Enter new applications.
  - Modify existing applications.
  - Retire existing applications.
  - Certify agency application information.
  - Search for specific information.
  - Create reports on information associated with the agency portfolio.
- 2. Information security officer (ISO): The ISO will use the tool to:
  - Update existing applications.
  - Add and update Business Processes.
  - Add and update datasets.

- Add and update devices.
- Search for specific information
- Create reports on information associated with the agency portfolio.
- 3. **Agency auditors** will have read-only access to apps, business procedures, data, devices, and reports.
- 4. Commonwealth security and risk Management (CSRM): Will use the tool to gather information to provide ISO services.

# **ARCHER OVERVIEW**

Currently, information is maintained (added, updated) in Archer. In the future, most information will be maintained in Ardoq.

## DEFINITIONS

#### Application

In general, an application is an automated solution designed to perform one or more business functions. It may be a single program designed for a single business function, or it may be a multi- module/program or multi-sub-system entity with modules/ programs/ components that support multiple business functions. An application may be purchased (Commercial Off-the-Shelf product (COTS), Government Off-the-Shelf (GOTs) or Software-as-a-Service (SaaS)), custom-developed in-house, or reused from another entity.

Please enter in Archer all applications that:

- 1. Are owned or licensed by the agency
- 2. Are deployed on server type platforms (see exclusion below)
- 3. Are desktop applications that automate a substantial or mission critical part of an agency business process (core business or back-office)
- 4. Any hosted application that your agency uses. A hosted application could belong to another state agency, locality, federal government, organization or private company. For instance:
  - If your agency uses CARDINAL (an application owned by the Department of Accounts), you should include it in your application inventory (even though your agency is not the system owner or administrator of the application). Also include any other applications that your agency uses that are hosted at other agencies or organizations.
  - If your agency uses a cloud provider to provide a service, you should also include that as an application in your inventory.

- If your agency out-sources a service, such as credit card processing, you must include that as an application in your inventory.
- 5. Please include your agency public website and, separately, any web applications that may be accessed via your public website.

Please do <u>not</u> include:

1. Small productivity tools such as spreadsheets and Access databases residing only on personal workstations. These should only be listed if they have risen to the status of being Mission Critical or are major contributors to automation or support of a business process.

2. Products like Microsoft SQL Server, Oracle or Windows XP. While these are technically applications, they are considered here to be Software Tools rather than Applications. This is because these types of applications do not perform direct, mission-oriented business functions, but play a system support role and often host, support, or otherwise facilitate end-user applications.

In general, if you question whether something should be included, make an entry in Archer and add an explanation in the **Description** field.

#### Device

Device is defined as the hardware that supports the application. Devices can be associated to the application it supports in Archer. Most server devices in Archer are already included in your agency's device inventory.

In general, if you question whether something should be included, make an entry in Archer and add an explanation in the **Description** field.

#### **Business processes**

A **business process** or **business function** refers to a wide range of structured, often chained, activities or tasks conducted by people or equipment to produce a specific service or product for a particular user or consumer.

A defined business process can be associated to a supporting application within Archer.

In general, if you question whether something should be included, make an entry in Archer and add an explanation in the **Description** field.

#### Dataset name

A data set can be associated to a supporting application within Archer. A data set describes and classifies the data within an application. A data set can also be referred to as a data asset or information. Within Archer, it is referred to as information.

In general, if you question whether something should be included, make an entry in Archer and add an explanation in the **Description** field.

## **ACCESSING ARCHER**

#### Request access

To request access to Archer, email <u>commonwealthsecurity@vita.virginia.gov.</u> For access or processing issues in Archer, email <u>commonwealthsecurity@vita.virginia.gov</u>.

#### Log in to Archer

1. Log in to Okta.

Requires network or virtual private network (VPN) connection.

2. On the My Apps page, locate the Archer tile.

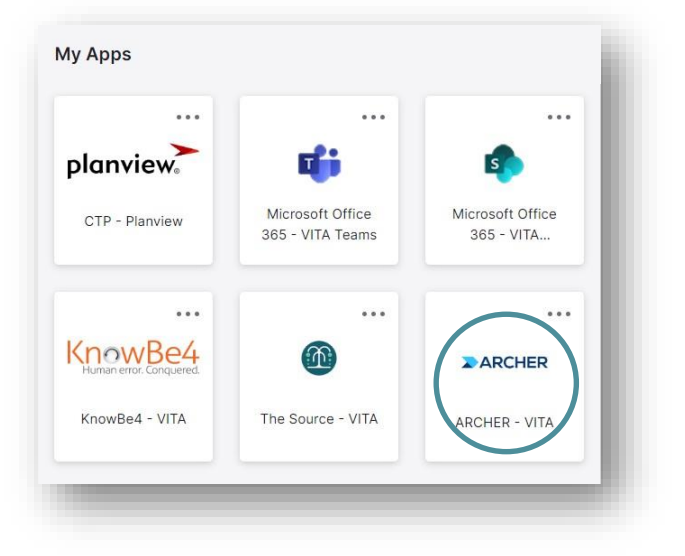

3. **Click** on the Archer tile.

Archer opens in a new browser window.

## AITR dashboard

The AITR dashboard has been designed to include the functions and reports that an AITR or ISO will most frequently need to use. See the screenshot of an example AITR Dashboard below.

The Quick Links section (link on the upper left) in the workspace allows the user to quickly choose certain reports or functions without having to navigate through the dashboards or solution menus.

| lication MEW                                                                    | Data Asset (Information) IVIEW                                    | Device WIEW                                                                                                    |
|---------------------------------------------------------------------------------|-------------------------------------------------------------------|----------------------------------------------------------------------------------------------------|
| COVe: Apprication Manter Lint                                                   | COVia: Data Asset Investory Enformation Investory)                | COVe. Desite Menter List.                                                                                                    |
| COVe: Apps that are NOT CERTIFIED                                               | Industrialized - New Record                                       | Devices - New Record                                                                                                    |
| COVe RETIRED Applications                                                       | NOTC: Your Security Rule may rout allow files Records to be added | Devices - Records                                                                                                    |
| Applications - New Record                                                       | Information - Recards                                             |                                                                                                    |
| asiness Process MEW                                                             | Exceptions                                                        | Agency Incident Summary                                                                                                    |
| COVa: Business Process Master Unit                                              | Exception Requests - New Record                                   | includence Reported by Month =                                                                                                    |
| Busivess Processes - New Record                                                 | Exception Requests - Recents                                      | 425                                                                                                    |
| NOTE Your Security Role may not allow New Records to be added                   | Report Parantinen by Status                                       |                                                                                                    |
| Business Processes - Records                                                    |                                                                   |                                                                                                    |
|                                                                                 | subbar production robusidi su sense ne made                       | 17                                                                                                    |
| Taurh connidia                                                                  | Forms: Exception Form for Signature                               | 11                                                                                                    |
|                                                                                 |                                                                   | 128                                                                                                    |
| ans.                                                                            | Products and Services                                             |                                                                                                    |
|                                                                                 | Products & Services by Real Rang *                                |                                                                                                    |
| 1720 -1.74                                                                      | 22                                                                | 279                                                                                                    |
|                                                                                 | 24                                                                | Actionable IT Risk Assessment                                                                                                    |
| 160                                                                             | * (It Sector) Helum                                               | CDV Service Systems this ang a type*                                                                                                    |
|                                                                                 | Artionable Explication Information                                | Application 10 Application Name & Ortically Rating Institute System Leadership II Real Approx II R                                                                                                    |
| 1200                                                                            | CDV favo Sensitive Decement with Sen. Y                           | 20001 Zite Seriar Committe  Wei 12010018                                                                                                    |
|                                                                                 |                                                                   | 220003 101/datat and finded  Wes 12/030/8                                                                                                    |
| 1000                                                                            | 2123                                                              | 29968 TO Embryon fault                                                                                                    |
|                                                                                 |                                                                   | 20040 TO Fuel Game Gr                                                                                                    |
| 710                                                                             |                                                                   |                                                                                                    |
|                                                                                 | Yes - Business Processes     Yes - Data Setts)                    | 20406 101014                                                                                                    |
| 50                                                                              | Yes - Data Detail and Business Proce                              | esee 2000 The New York                                                                                                    |
|                                                                                 | 6125                                                              |                                                                                                    |
|                                                                                 |                                                                   | End and a second                                                                                                    |
|                                                                                 |                                                                   | 280000 <u>TO Certand</u> The                                                                                                    |
| 2 10                                                                            |                                                                   | 237771 <u>TO: Outo dati</u> • we 10342017                                                                                                    |
| Dised Availing/Review Distervey Not Dated                                       |                                                                   | 202706 706 LB 12 Yes 12010276                                                                                                    |
|                                                                                 |                                                                   | 237766 TO Visual Locar View. • View 12:01:0016                                                                                                    |
| ctionable Business Process Information                                          |                                                                   | 207709 700 21 Hard Report . Was 12/01/2016                                                                                                    |
| ODV. Autorable Business Processes =                                             |                                                                   | 23790 <u>706 Avair</u> • via (2,51,2018                                                                                                    |
| Prosess Agency Process Netter & Bustness Purpose Critically Public Approactions | 0075%<br>Ia                                                       | 2070H TO Design Matter Concerns                                                                                                    |
| 216660 Harded Dave University "Austoren Rage To provide an errorited.           | di Hours                                                          | Tonic Williams                                                                                                    |
| Discoverse i Acutavia<br>Alterna 19782 de se forma deservador                   |                                                                   |                                                                                                    |
|                                                                                 |                                                                   | Actionable IT Security Audit Information                                                                                                    |
|                                                                                 |                                                                   | CDM: Schechardt (17 Security Audit: Issue =                                                                                                    |
|                                                                                 |                                                                   | Aud Flan 10 🔺 Agency 🔺 Table Aud Blan In center - Table Aud Blan Encoder                                                                                                    |
|                                                                                 |                                                                   | 1 Contraction of the second second se |

## View the AITR dashboard

When a workspace is selected in Archer, you will see a menu type listing of the various dashboards, quick links, and solutions that are available.

The dashboard section in the workspace allows you to view the various dashboards that have been made available. You may find working with a dashboard easier than working through a menu.

To view the AITR Dashboard:

- 1. Log in to Archer.
  - Log in to Okta.
  - In Okta, locate the **Archer** tile.
  - Click on the Archer tile. Archer opens in a new browser window

2. In the horizontal navigation on the left, click on the arrow next to **AITR Workspace** to expand it.

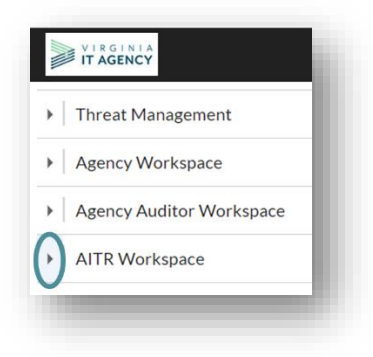

3. Click on Dashboards.

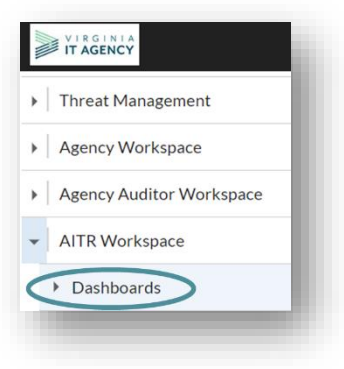

4. Click on AITR Dashboard.

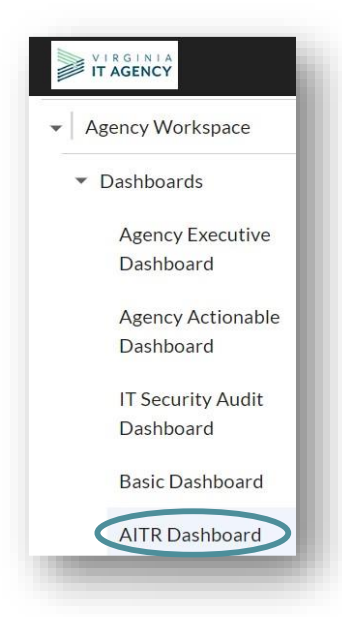

Archer displays the AITR on the main screen (on the right).

## **View list of Agency Applications**

To access the Applications page, which lists the agency's applications:

- 1. Log in to Archer.
  - Log in to Okta.
  - In Okta, locate the Nucleus tile.
  - Click on the **Archer** tile. Archer opens in a new browser window.
- 2. In the horizontal navigation on the left, click the arrow next to AITR Workspace.

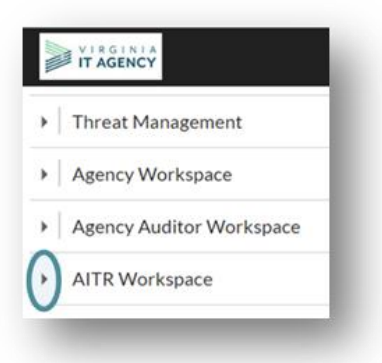

3. Click on Agency Management. The submenus will display.

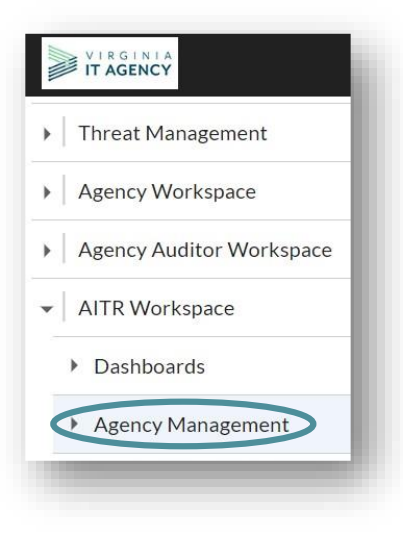

4. Click on Applications.

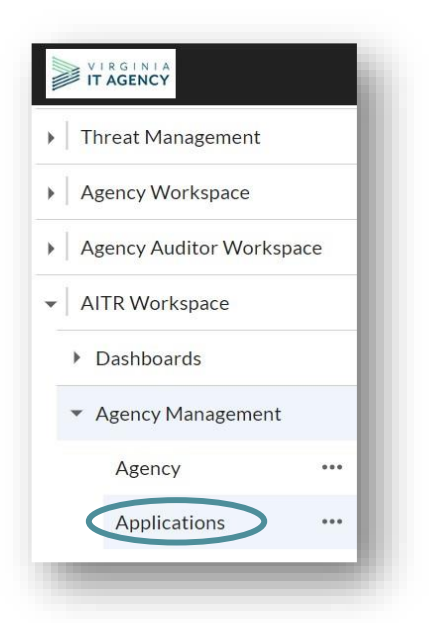

Archer displays the applications on the main screen (on the right). By default, the application page loads with all applications displayed.

## **Browse applications**

In this area you may select a specific application for viewing or editing. By default, the application page loads with your agency's applications displayed.

| MODIFY NEW REPOR                                                                                                    | RELATED REPORTS             |                                                           | [4] 4 1 to 5                                                | i0 (of 1,538) 🕨 🕨  |                  | с т <                                                 |
|----------------------------------------------------------------------------------------------------|-----------------------------|-----------------------------------------------------------|-------------------------------------------------------------|--------------------|------------------|-------------------------------------------------------|
| E BY                                                                                                    | SEARCH RESULTS              |                                                           |                                                             |                    |                  | Manage Columns Options *                              |
| incy                                                                                                    | Drag a column name here t   | o group the items by the values within that column.       |                                                             |                    |                  |                                                       |
| Department of Behavioral Health                                                                                                    | Application ID              | Application Name                                          | Agency                                                      | Criticality Rating | Sensitive System | Status                                                |
| Department of Education (94)                                                                                                    | 210488                      | CP DARS Certified Fertilizer Applicators                  | Virginia Department of Agriculture and Consumer Services    | Not Rated          | No               | In production - with little or no changes             |
| Virginia Department of Transporta                                                                                                    | 204183                      | PS MyLicense Suite (Retired)                              | Department of Criminal Justice Services                     | Not Rated          | No               | In production - with little or no changes             |
| Department of Social Services (61)                                                                                                    | 204201                      | 21st Century Community Learning Centers Survey            | Department of Education                                     | •                  | Yes              | In production - with little or no changes             |
| Virginia Department of Agricultur Virginia State Police (54) Virginia Department of Health (45) Virginia Information Technologies Virginia Information Technologies | 237805                      | 2k8-DC1 - Primary Domain Controller                       | Southern Virginia Higher Education Center                   | ٠                  | No               | In production - with major business/system<br>changes |
|                                                                                                    | 237804                      | 2k8-DC2 - Domain Controller                               | Southern Virginia Higher Education Center                   | •                  | No               | In production - with major business/system<br>changes |
| Alcoholic Beverage Control (39)                                                                                                    | 237994                      | 3M Core Grouping Software Tool (COTS: no audit required)) | Department of Medical Assistance Services                   | •                  | No               | In production - with little or no changes             |
| riticality Rating                                                                                                    | 230003                      | 703 Abuse and Neglect                                     | Department of Behavioral Health and Development<br>Services | •                  | Yes              | In production - with little or no changes             |
| Sensitive System                                                                                                    | 229968                      | 203 Employee Health Database (EHD)                        | Department of Behavioral Health and Development<br>Services | •                  | Yes              | In production - with little or no changes             |
| Status                                                                                                    | 229963                      | 703 Frank Gates G2 (FGG)                                  | Department of Behavioral Health and Development<br>Services | •                  | Yes              | In production - with little or no changes             |
| 25<br>22<br>25                                                                                                    | 259027                      | 703 Material Safety Data Sheets (MSDS)                    | Department of Behavioral Health and Development<br>Services | •                  | No               | In production - with frequent business changes        |
|                                                                                                    | 229965                      | 203.QuickBooks                                            | Department of Behavioral Health and Development<br>Services | •                  | Yes              | In production - with little or no changes             |
|                                                                                                    | 257991                      | 704 Intranes                                              | Department of Behavioral Health and Development<br>Services | •                  | No               | In production - with little or no changes             |
|                                                                                                    | 260034                      | 704 Orchard                                               | Department of Behavioral Health and Development<br>Services | •                  | Yes              | In production - with frequent business changes        |
|                                                                                                    | 237783                      | ZOSJBAVEN                                                 | Department of Behavioral Health and Development<br>Services |                    | Yes              | In production - with little or no changes             |
|                                                                                                    | 237779                      | 705 Medicare Eapy Remit                                   | Department of Behavioral Health and Development<br>Services | •                  | Yes              | In production - with little or no changes             |
|                                                                                                    | 260033                      | 705 Orchard                                               | Department of Behavioral Health and Development<br>Services | •                  | Yes              | In production - with frequent business changes        |
|                                                                                                    | 237771                      | 705 Quality/Net                                           | Department of Behavioral Health and Development<br>Services | •                  | Yes              | In production - with little or no changes             |
|                                                                                                    | 257990                      | 705 Resident Assessment Validation and Entry (RAVEN)      | Department of Behavioral Health and Development<br>Services | •                  | No               | In production - with frequent business changes        |
|                                                                                                    | 237766                      | 705.UB.04                                                 | Department of Behavioral Health and Development<br>Services | •                  | Yes              | In production - with little or no changes             |
|                                                                                                    | 237765                      | 705 Visual Lipuld Web - Frank Gates                       | Department of Behavioral Health and Development<br>Services | •                  | Yes              | In production - with little or no changes             |
|                                                                                                    | 237709                      | 706.24 Hour Report (Nursing)                              | Department of Behavioral Health and Development<br>Services | •                  | Yes              | In production - with little or no changes             |
|                                                                                                    | 258052                      | 706 AM4G                                                  | Department of Behavioral Health and Development<br>Services | •                  | No               | In production - with little or no changes             |
| CLEARALL                                                                                                    | Page 1 of 31 (1538 records) |                                                           | 1234563                                                     | 28910 -            |                  | Go to Page 1                                          |

- By clicking on the MODIFY button in the menu on the left, you can select what you are able to REFINE BY (narrow the list down by using the REFINE BY menu on the left side of the page).
- By clicking on the RELATED REPORTS button, you will be able to select from a canned report list to view your agency's information.
- Use the page controls at the bottom of the grid to navigate through the pages presented.

## **Search Applications**

The Advanced Search area is used to locate agency-specific application information. To view Advanced Search:

- 1. Log in to Archer.
  - Log in to Okta.
  - In Okta, locate the **Archer** tile.
  - Click on the Archer tile. Archer opens in a new browser window.

2. In the vertical navigation on the left, click the arrow next to AITR Workspace.

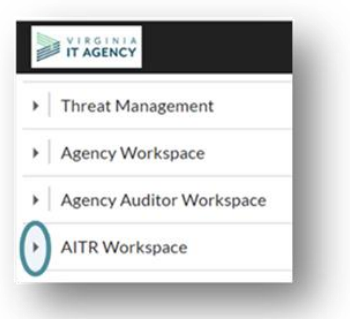

3. Click on Agency Management. The submenus will display.

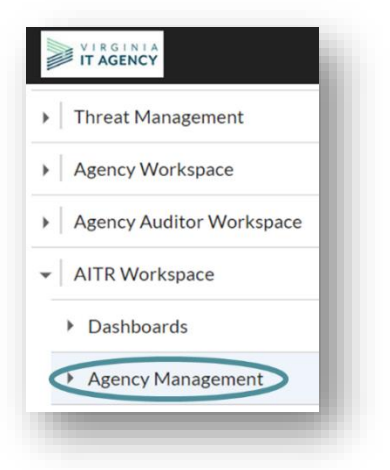

4. Next to Applications, click on the ellipsis. Archer displays the submenu that includes Advanced Search. Click on **Advanced Search**.

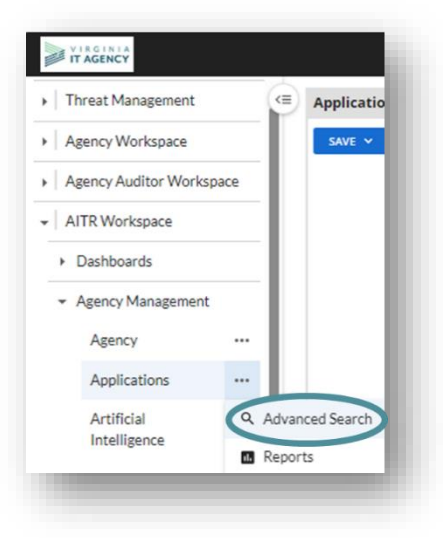

• Each area of Fields to Display, Filters, Sorting, and Display Options allows customization of how the list of applications is displayed by Archer.

### View application – Report listing page

The Reports list allows you to select a canned report, enter the required criteria if necessary, and execute the report.

A report can then be exported, printed, or emailed from Archer.

To view the Applications – Reports Listing page:

- 1. Log in to Archer.
  - Log in to Okta.
  - In Okta, locate the Archer tile.
  - Click on the Archer tile. Archer opens in a new browser window.
- 2. In the horizontal navigation on the left, click the arrow next to AITR Workspace
- 3. Click on Agency Management.
- 4. On the Applications menu, click on the ellipsis

The submenu that includes Reports is displayed.

5. Click on **Reports**. Archer displays the Applications – Report Listing page.

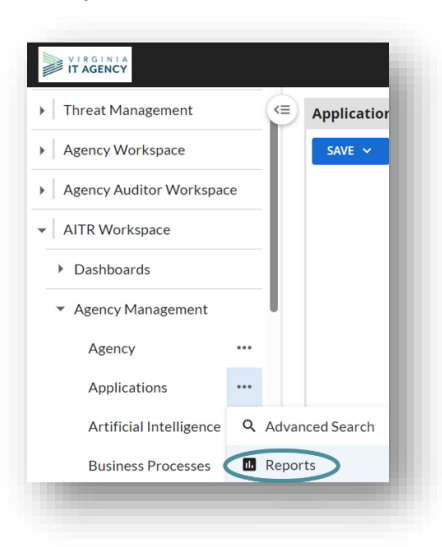

| NEW                                                                          | I4 4   | 1 to 20 (of 178)      |                  |                       |
|------------------------------------------------------------------------------|--------|-----------------------|------------------|-----------------------|
| REPORTS                                                                      |        |                       |                  | Show Filters          |
| Drag a column name here to group the items by the values within that column. |        |                       |                  |                       |
| Name                                                                         | Туре   | Last Updated          | Updated By       | Created By            |
| Agencies Missing Data Sets or Business Processes                             | Global | 11/21/2024 3:56:29 PM | Palle, Aaradhana | Martens, Mark         |
| Agencies with applications not associated with a data set                    | Global | 11/21/2024 3:56:29 PM | Palle, Aaradhana | Martens, Mark         |
| Andy's Report                                                                | Global | 11/21/2024 3:56:29 PM | Palle, Aaradhana | Martens, Mark         |
| App Search1                                                                  | Global | 11/21/2024 3:56:29 PM | Palle, Aaradhana | Administrator, System |
| Application - Populate URL to URL Text Field                                 | Global | 11/21/2024 3:56:29 PM | Palle, Aaradhana | Palle, Aaradhana      |
| Application Dependencies (iviedium Detail)                                   | Global | 11/21/2024 3:56:29 PM | Palle, Aaradhana | Palle, Aaradhana      |
| Applications by Agency                                                       | Global | 11/21/2024 3:56:29 PM | Palle, Aaradhana | Administrator, System |
| Applications by Business Process                                             | Global | 11/21/2024 3:56:29 PM | Palle, Aaradhana | Administrator, System |
| Applications by Business Unit                                                | Global | 11/21/2024 3:56:29 PM | Palle, Aaradhana | Administrator, System |
| Applications by Compliance Rating                                            | Global | 11/21/2024 3:56:29 PM | Palle, Aaradhana | Administrator, System |
| Applications by Criticality Rating                                           | Global | 11/21/2024 3:56:29 PM | Palle, Aaradhana | Administrator, System |
| Applications by Devices                                                      | Global | 11/21/2024 3:56:29 PM | Palle, Aaradhana | Administrator, System |
| Applications by License Model                                                | Global | 11/21/2024 3:56:29 PM | Palle, Aaradhana | Administrator, System |
| Applications by Platform                                                     | Global | 11/21/2024 3:56:29 PM | Palle, Aaradhana | Administrator, System |
| Applications by Risk Rating                                                  | Global | 11/21/2024 3:56:29 PM | Palle, Aaradhana | Administrator, System |
| Applications by Type                                                         | Global | 11/21/2024 3:56:29 PM | Palle, Aaradhana | Administrator, System |
| Applications Flagged as Vital Business Functions                             | Global | 11/21/2024 3:56:29 PM | Palle, Aaradhana | Smith, Jonathan       |
| Applications for Marcie                                                      | Global | 11/21/2024 3:56:29 PM | Palle, Aaradhana |                       |
| Applications mission Business Processes or Data Sets                         | Global | 11/21/2024 3:56:29 PM | Palle, Aaradhana | Martens, Mark         |
| APPLICATIONS TABLE FOR PLANVIEW INTEGRATION                                  | Global | 11/21/2024 3:56:29 PM | Palle, Aaradhana | Palle, Aaradhana      |

6. On the Applications – Report Listing page, click on the name of the report to view it.

- To show column filters, click on the Show Filters link at the upper right.
- To sort, click on the column name to sort by that value.

Archer displays the report.

| MODIFY NEW REPORT RELATED REPORTS                                                      | [4] -4 11020(#21) ► M                                                                                                    | c & <                                                                                                    |
|----------------------------------------------------------------------------------------|----------------------------------------------------------------------------------------------------|----------------------------------------------------------------------------------------------------|
| Nart And Data 👻 🔺 Vertical Bar 🔍 😸 🕐 🕲 🕍 🔠 🗵                                           |                                                                                                    |                                                                                                    |
|                                                                                        | Status: Does Not Equal No longer in use -resired<br>Business Processes: Equals No Selection<br>Datasets (Information): Does Not Equal No Selection |                                                                                                    |
| 164                                                                                    |                                                                                                    |                                                                                                    |
|                                                                                        |                                                                                                    |                                                                                                    |
| •                                                                                      |                                                                                                    |                                                                                                    |
|                                                                                        |                                                                                                    |                                                                                                    |
| s                                                                                      |                                                                                                    |                                                                                                    |
|                                                                                        |                                                                                                    |                                                                                                    |
|                                                                                        |                                                                                                    |                                                                                                    |
|                                                                                        |                                                                                                    |                                                                                                    |
| 71                                                                                     |                                                                                                    |                                                                                                    |
|                                                                                        | 62<br>50                                                                                                    | 56                                                                                                    |
| <sup>2</sup> 35 38 31 22 17 18 5<br>5 4 6 2 5 13 5 1 2 10 11 1 8 4 4 1 5 3 4<br>Cumbus | 20 18 22<br>1 7 2 6 1 7 9 4 4 3 4 10 8 1514 1 4 1 4                                                                                                | 22 22 23 25 27 23 25 27 23 25 27 23 25 27 23 25 27 25 27 27 27 27 27 27 27 27 27 27 27 27 27 |
| pency                                                                                  | Count of Agency                                                                                                    |                                                                                                    |
| toholic Beverage Control                                                               | 25                                                                                                    |                                                                                                    |
| 04                                                                                     | 28                                                                                                    |                                                                                                    |
| and of Accountancy                                                                     | <u>ś</u>                                                                                                    |                                                                                                    |
| enter for Innovative Technologies                                                      | i .                                                                                                    |                                                                                                    |
| ommonwealths Attorneys Services Council                                                | 2                                                                                                    |                                                                                                    |
| ompensation Board                                                                      | 5                                                                                                    |                                                                                                    |
| Repartment for Aging and Rehabilitative Services                                       | 22                                                                                                    |                                                                                                    |

To refresh the reports list, removing all sorting and filtering, click on the left horizontal navigation menu item Reports again; Archer refreshes the Reports page.

# **MODIFY OR ADD AN APPLICATION**

The Applications section stores all business applications used by the organization to perform business operations. Examples of applications include payment intake systems and customer account information systems. This repository allows you to view how an application is being used, the people who are using it, and the devices supporting it.

Through Archer Applications, you can:

- Track risk rating, business impact, customer impact, licensing details, and personnel for various applications.
- Identify how applications are being used, who manages them, and where they are located within the business.

Currently, through Archer applications, AITRs and ISOs can:

- Relate software applications to the business processes they support.
- Classify and prioritize applications based on their value and criticality to your business.

Note: In the future, these tasks will be completed in Ardoq.

### MODIFY AN EXISTING APPLICATION

- 1. Log in to Archer.
  - Log in to Okta.
  - In Okta, locate the **Archer** tile.
  - Click on the Archer tile. Archer opens in a new browser window.
- 2. View Applications (see <u>View List of Agency Application</u>).
  - In the horizontal navigation on the left, click the arrow next to **AITR Workspace**.
  - Click on Agency Management. The submenus will display.
  - Click on **Applications**.

3. In the displayed list of agency applications, click on the **Application Name**.

| SAVE V MODIFY                                                                                                    | NEW REPORT                                                                                | RELATED         | REPORTS                                     | ≪ ≪ 1 to 50                                                 | (of 1,538) ► ►I    |
|----------------------------------------------------------------------------------------------------|-------------------------------------------------------------------------------------------|-----------------|---------------------------------------------|-------------------------------------------------------------|--------------------|
| REFINE BY                                                                                                    | <                                                                                         | SEARCH RESULT   | s                                           |                                                             |                    |
| Agency     Department of Behavioral Health     Department of Education (94)     Department of Medical Assistance     Virginia Department of Transporta     Department of Social Services (61) |                                                                                           | Drag a column r | ame here to group the items by the v        | alues within that column.                                   |                    |
|                                                                                                    |                                                                                           | Application ID  | Application Name                            | Agency                                                      | Criticality Rating |
|                                                                                                    |                                                                                           | 210488          | CP OARS Certified Fertilizer<br>Applicators | Virginia Department of Agriculture<br>and Consumer Services | Not Rated          |
|                                                                                                    |                                                                                           | 204183          | PS MyLicense Suite (Retired)                | Department of Criminal Justice<br>Services                  | Not Rated          |
| Department of social se                                                                                                    | <ul> <li>Virginia Department of Agricultur</li> <li>Virginia State Police (54)</li> </ul> |                 |                                             |                                                             | -                  |

Archer displays the details.

|                                                                  | ppilators         | •       |
|------------------------------------------------------------------|-------------------|---------|
| rst Published: 8/19/2013 9:27 AM Last Updated: 6/20/2024 1:48 PM | Record 1 of 1,538 | ··· > ئ |
| ABOUT                                                            |                   |         |
| ▼ ARDOQ INTEGRATION NOTES                                        |                   |         |
| important Notification for Agencies that Moved to Ardoq -        |                   |         |
| Records on Read Calum 16 construction to take and a              |                   | * h =   |

4. Click on the **EDIT** button at the top of the page.

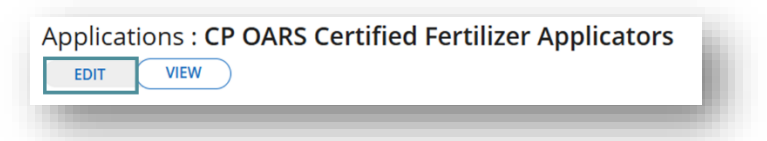

- 5. Make the required edits.
- 6. To cancel the unsaved changes, click the **VIEW** button at the top.

To save and continue editing, click on the **SAVE** button at the top.

To save and return to the Applications page, click on **SAVE AND CLOSE**.

| EDIT | VIEW | SAVE | SAVE AND CLOSE |
|------|------|------|----------------|
|------|------|------|----------------|

## ADD A NEW APPLICATION

- 1. Log in to Archer.
  - Log in to Okta.

- In Okta, locate the **Archer** tile.
- Click on the Archer tile. Archer opens in a new browser window.
- 2. View Applications (see View List of Agency Application).
  - In the horizontal navigation on the left, click the arrow next to AITR Workspace.
  - Click on Agency Management. The submenus will display.
  - Click on **Applications**.
- 3. On the Applications page, in the upper right, click on the ellipsis and select **New Record**. Archer displays a blank form.

| pplications                                                                                     |                |                                             |                                                                |                    |              | 8          |
|-------------------------------------------------------------------------------------------------|----------------|---------------------------------------------|----------------------------------------------------------------|--------------------|--------------|------------|
| SAVE V MODIFY NEW REP                                                                           | ORT            | TED REPORTS                                 | ◀   1 to 50 (of 1,538)                                         | • •                | с т          | <          |
| REFINE BY                                                                                       | < SEARCH RE    | SULTS                                       |                                                                |                    | Man          | New Record |
| Agency                                                                                          | Drag a colu    | imn name here to group th                   | he items by the values withir                                  | n that column.     |              | Import     |
| <ul> <li>Department of Behavioral Health</li> <li>Department of Education (94)</li> </ul>       | Applicat<br>ID | Application Name                            | Agency                                                         | Criticality Rating | Sensitive Sy | Schedules  |
| <ul> <li>Department of Medical Assistance</li> <li>Virginia Department of Transporta</li> </ul> | 210488         | CP OARS Certified<br>Fertilizer Applicators | Virginia Department of<br>Agriculture and<br>Consumer Services | Not Rated          | No           | Delete     |

Note: If the New Record options are not visible or are grayed out, the logged in user does not have permissions to add a new application.

- 4. Complete the required fields.
- 5. Click on the **Save** button at the top.

As you are entering information, you may save your work at any time (provided you have entered or selected data for all \*Required fields) by clicking the Save button. This will allow you to save and continue editing or adding information.

Note: Archer does not assume your agency identity. If you are using the Lookup function, you must first select your agency.

## FIELD ENTRY AND DESCRIPTIONS

## **General information fields**

| Field name                                    | Description                                                                                                    |
|-----------------------------------------------|----------------------------------------------------------------------------------------------------|
| Agency number:                                | This field is assigned by Archer based on the Agency name that has<br>been selected, and when the application is saved successfully.<br>( <b>NOTE</b> : <b>Assigned</b> fields are fields that may be calculated and/or<br>updated by Archer or completed by a VITA security analyst. You<br>will not be able to directly update an assigned field). |
| *Agency:                                      | Your agency name. Click on the This will bring up the Record Lookup table. Select your agency and click <b>OK</b> . When editing an application, you will not be able to edit this field.                                                                                                    |
| Application ID:                               | The Application ID is assigned when the application is saved<br>successfully. This value uniquely identifies this record across all<br>applications within the system.                                                                                                    |
| *Application name:                            | The name of the application. Include only those applications owned, licensed, or directly managed by the agency.                                                                                                    |
| Application type:                             | Identify the software type. Valid values: <ul> <li>No Selection</li> <li>Enterprise software</li> <li>Embedded software</li> <li>Information worker software</li> <li>Content access software</li> <li>Enterprise infrastructure software</li> <li>Product engineering software</li> </ul>                                                           |
| Customer impacting information:               | Enter any information relative to any impacts the customers may incur if the application was unavailable during a scan.                                                                                                    |
| Customer impacting:                           | Assigned when it is determined if the IT Security Audit Scan activity will have an impact on the customer.                                                                                                    |
| Customer of<br>centralized audit<br>services: | Assigned field: <b>Yes</b> , if your agency participates in the centralized audit services program. <b>No</b> , if your agency does not participate in the centralized audit services program.                                                                                                    |
| Customer of<br>centralized ISO<br>Services:   | Assigned field: <b>Yes</b> , if your agency participates in the centralized ISO services program. <b>No</b> , if your agency does not participate in the centralized ISO services program.                                                                                                    |
| *Description:                                 | Describe the purpose of the application and how it is used.                                                                                                    |

•

| IT security audits   | This is a list of systems that have been identified for audit.                                                                                                    |
|----------------------|----------------------------------------------------------------------------------------------------|
| (IT systems          |                                                                                                    |
| scheduled to audit): |                                                                                                    |
| Last updated:        | Assigned with the date the last time this application was saved.                                                                                                    |
| Scan window:         | Enter the time that you would like the IT Security Audit scan to<br>occur. Take into consideration the impact of the application on the<br>business; the most opportune time for the scan to occur without<br>impacting the business and the users of the application. Valid<br>values:             |
|                      | No Selection                                                                                                    |
|                      | After Hours                                                                                                    |
|                      | • Anytime                                                                                                    |
|                      | Business Hours (9-5)                                                                                                    |
| Sahadulad agan:      | Weekends Unly     This is the data when the part even will every                                                                                                    |
| Scheduled Scall.     |                                                                                                    |
| Sensitive system:    | Assigned field: <b>Yes</b> , if this application has been identified as being sensitive to confidentiality, integrity, and availability and has been placed on the agency's IT Security Audit Plan and submitted to <u>commonwealthsecurity@vita.virginia.gov</u> with agency head acknowledgement. |
|                      | <b>No</b> , if this application does not deal with information sensitive to confidentiality, integrity, or availability.                                                                                                    |
| Service model:       | Select the type of service model. Valid values:                                                                                                    |
|                      | No Selection                                                                                                    |
|                      | IaaS – Infrastructure as a Service                                                                                                    |
|                      | <ul> <li>Paas - Platform as a Service</li> <li>Saas - Software as a Service</li> </ul>                                                                                                    |
| Vital husiness       | Calculated based on selected impact values within the business                                                                                                    |
| function:            | process.                                                                                                    |
| Web URL:             | Enter the *URL(s) for your web site or public web application. For<br>scanning purposes, all publicly facing web applications must list all<br>URLs associated with this application.                                                                                                    |

## **Device fields**

| Field name | Description                                                                                   |
|------------|-----------------------------------------------------------------------------------------------|
| Devices:   | To attach devices to this application, click on the Lookup tab and select all devices needed. |

# Application risk information fields

| Field name                       | Description                                                                                                    |
|----------------------------------|----------------------------------------------------------------------------------------------------|
| Application risk<br>information: | <ul> <li>Assigned information for:</li> <li>Application inherent risk</li> <li>Application residual risk</li> <li>Criticality rating</li> <li>Sensitive as to confidentiality - Calculated based on associated data sets and or business processes.</li> <li>Sensitive as to availability - Calculated based on associated data sets and or business processes.</li> <li>Sensitive as to integrity - Calculated based on associated data sets and or business processes.</li> <li>Last agency IT risk assessment</li> <li>Last IT security audit</li> <li>Next scheduled IT security audit</li> </ul> |

## **Business risk information fields**

| Field name                 |     | Description                                                                                                    |
|----------------------------|-----|----------------------------------------------------------------------------------------------------|
| Business r<br>information: | isk | <ul> <li>Assigned information for:</li> <li>Highest Business Function Confidentiality Rating</li> <li>Highest Business Function Availability Rating</li> <li>Highest Business Function Integrity Rating</li> <li>Lowest Business Process RTO</li> <li>Count of Critical Business Functions</li> <li>Lowest Business Process RPO</li> </ul> |

## Business processes fields

| Field name          | Description                                                                                                    |
|---------------------|----------------------------------------------------------------------------------------------------|
| Business processes: | To attach business processes to this application, click on the Lookup tab and select all business processes needed. |

## Information – Data Set Names fields

| Field name                   | Description                                                                                              |
|------------------------------|----------------------------------------------------------------------------------------------------|
| Information – Data set name: | To attach data sets to this application, click on the <b>Lookup</b> tab and select all data sets needed. |

# Application Information – CETR fields

| Field name                 | Description                                                                                                    |
|----------------------------|----------------------------------------------------------------------------------------------------|
| Additional comments:       | Enter additional information if needed.                                                                                                    |
| Allows anonymous access:   | Select Yes if any user has access to this application without logging on with a username and password. Select No if a user name and password is required for access.                                                                                                    |
| Annual cost to<br>support: | <ul> <li>Select the range that comes closest to reflecting the annual cost to support the application. In your estimate, include software, licenses, hardware, staff, contractors, etc. Ranges:</li> <li>Less than \$10,000</li> <li>\$10,000 - \$100,000</li> <li>\$100,000 - \$1,000,000</li> <li>Over \$1,000,000</li> </ul> |
| Application<br>acronym:    | The acronym (if any) used to refer to this application.                                                                                                    |
| Application<br>category:   | The category of the application. These coincide with definitions in ProSight.<br>Valid values:                                                                                                    |
|                            | • <u>Enterprise</u> : a centrally administered application that acts as the authoritative source of data or processing for the Commonwealth.                                                                                                    |
|                            | • <u>Collaborative</u> : a business application or service that provides organizations and/or political subdivisions the opportunity to work together, in a substantive, mutually beneficial relationship, with a common integrated solution.                                                                                   |
|                            | • <u>Agency</u> : an application that supports a unique agency requirement or mission.                                                                                                    |

| Field name                        | Description                                                                                                    |
|-----------------------------------|----------------------------------------------------------------------------------------------------|
| Application ID CETR:              | This is the ID assigned by CETR if the application was originally entered through CETR.                                                                                                    |
| Application<br>identifier:        | This is the identifier if the application was originally entered through CETR.                                                                                                    |
| Can consume data<br>as a service: | Can the application, without additional software, easily receive XML messages that follow the SOAP standard? Select <b>Yes</b> if it can and <b>No</b> if it cannot.                                                                                                    |
| Can publish data as service:      | Can this Application easily send (i.e., publish), without additional<br>software, XML messages that follow the SOAP standard? Usually<br>includes a machine readable description of the operations<br>supported by the server written in the Web Services Description<br>Language (WSDL). Select <b>Yes</b> if it can and <b>No</b> if it cannot.                                                                                                    |
| Cannot certify due<br>to:         | If you are unable to certify your application it is either due to one<br>of the missing associations listed in this field or due to a sensitivity<br>conflict that must be resolved.                                                                                                    |
| Certify data:                     | <ul> <li>Before your agency head (or designee) may certify your agency portfolio, all information regarding business processes, data sets, devices, and applications must be complete. Additionally, there can be no conflicts in sensitivity ratings between applications, data sets, and business processes. The agency's audit plan is used as the agency's sensitive system list, and if an application is not on the audit plan, it is not considered sensitive. If a value of Unable to certify is showing, that is due to a sensitivity conflict between audit plan, business process, and or data set. The conflict must be resolved before the data can be certified. See fields Sensitivity Conflict and Cannot be certified due to for details.</li> <li>Valid values:     <ul> <li>Yes</li> <li>No</li> </ul> </li> </ul> |
| Client type:                      | Unable to Certify     Select the value that best describes the deskten components of                                                                                                    |
| Chent type.                       | <ul> <li>Select the value that best describes the desktop components of this application:</li> <li>No Selection</li> <li>Desktop Only</li> <li>Emulator</li> <li>Not Applicable</li> </ul>                                                                                                    |

| Field name                            | Description                                                                                                    |
|---------------------------------------|----------------------------------------------------------------------------------------------------|
|                                       | Thick/Fat Client                                                                                                    |
|                                       | <ul> <li>Thin Client – browser only</li> </ul>                                                                                                    |
|                                       | <ul> <li>Thin Client – plug-in required</li> </ul>                                                                                                    |
| Cost of annual<br>maintenance:        | Estimated cost of maintaining this application: Break/fix;<br>Enhancements: Upgrades; and production patches.                                                                                                    |
| COT/GOTS/SaaS<br>customization level: | <ul> <li>This field applies only when source is set to COTS, GOTS or SaaS.</li> <li>Select the level of customization that applies: <ul> <li>No Selection</li> <li>Configuration changes only</li> </ul> </li> </ul> |
|                                       | Very limited customization                                                                                                    |
|                                       | More than a little customization                                                                                                    |
|                                       | Some customization                                                                                                    |
|                                       | • None                                                                                                    |
|                                       | Not Applicable                                                                                                    |
| COT/GOTS/SaaS                         | Enter the name of the third party product                                                                                                    |
| product name:                         |                                                                                                    |
| COT/GOTS/SaaS/                        | Select the source of the application:                                                                                                    |
| open source:                          | No Selection                                                                                                    |
|                                       | <ul> <li>COTS: Commercial Off-the-Shelf product</li> </ul>                                                                                                    |
|                                       | <ul> <li>Custom coded: developed from scratch, specifically for<br/>the agency</li> </ul>                                                                                                    |
|                                       | GOTS: Government Off-the-Shelf product licensed or                                                                                                    |
|                                       | procured from another government entity                                                                                                    |
|                                       | <ul> <li>SaaS: Software as a Service, typically hosted by a third<br/>party and accessed over the Web via a subscription<br/>license</li> </ul>                                                                      |
|                                       | <ul> <li>Open Source: developed as Open Source software</li> </ul>                                                                                                    |
|                                       | Other: anything not listed above                                                                                                    |
|                                       | Not Applicable                                                                                                    |
| Deployment type:                      | Describe how the application is deployed. Valid values:                                                                                                    |
|                                       | No Selection                                                                                                    |
|                                       | Clustered servers                                                                                                    |
|                                       | IBM Mainframe                                                                                                    |
|                                       | Distributed servers                                                                                                    |
|                                       | Single desktops                                                                                                    |
|                                       | Single server                                                                                                    |
|                                       | Unisys Mainframe                                                                                                    |
|                                       | Other                                                                                                    |

•

| Field name                                | Description                                                                                                    |
|-------------------------------------------|----------------------------------------------------------------------------------------------------|
| External Users:                           | <ul> <li>Describes the classes of users outside of the agency that owns the application. Select all that apply from the list provided:</li> <li>No Selection</li> <li>Clients - Specific members of the public</li> <li>Constitutional Officers</li> <li>COV Agency</li> <li>General Public</li> <li>Local Government</li> <li>No External Users</li> <li>Other</li> </ul> |
| General public:                           | Select Yes if the general public uses this application and select<br>No if the general public has no access to the application.                                                                                                    |
| Hosted by<br>(additional<br>information): | Enter additional information if needed.                                                                                                    |
| Hosted by:                                | <ul> <li>The platform that primarily hosts this application. Valid values:</li> <li>No Selection</li> <li>3rd Party</li> <li>Agency in-scope</li> <li>Agency not in-scope</li> <li>eGOV</li> <li>o American Internet Services (AIS)</li> <li>o Cyberdata Technologies</li> <li>o SiteVision</li> <li>Virginia Interactive</li> <li>VITA</li> </ul>                         |
| Interface:                                | Is this application an interface (an application used only to share<br>or exchange information)? Select Yes if it is and No if it is not.                                                                                                    |
| Lifecycle Stage:                          | <ul> <li>Select the appropriate value:</li> <li>No Selection</li> <li>Contained: further major enhancements of the application are being discouraged or frozen and the agency is developing plans for its retirement or the application has been scheduled for retirement, consolidation or replacement within the next 2 years.</li> </ul>                                |

| Field name                         | Description                                                                                                    |
|------------------------------------|----------------------------------------------------------------------------------------------------|
|                                    | <ul> <li>Replace in two (2) to five (5) years: the application will<br/>probably be retired, replaced or consolidated within 2 to 5<br/>years.</li> </ul>                                                                                                    |
|                                    | <ul> <li>Strategic: the application is intended to be in use for 5 years<br/>or longer.</li> </ul>                                                                                                    |
|                                    | Not Applicable: The application is no longer in use                                                                                                    |
| Max number of<br>concurrent users: | The maximum number of users that can be using the application.<br>Select from the list provided:<br>• No Selection<br>• 10 or less<br>• 11 to 25<br>• 26 to 500<br>• 51 to 100<br>• 101 to 200<br>• 201 to 500<br>• 501 to 1,000<br>• 1,001 to 2,500<br>• 2,501 to 5,000<br>• More than 5,000 |
| Parent application                 | • Unknown                                                                                                    |
| name:                              | application or system. For example, if this is the AP or AR sub-<br>system then the parent name might be accounting system. This<br>drop-down will be empty if this is the first application added for<br>your agency.                                                                        |
| *Primary business                  | The <b>primary</b> business domain for this application. Valid values:                                                                                                    |
| application domain:                | Financial Management                                                                                                    |
|                                    | <ul> <li>Human Resource Management Information and<br/>Technology</li> </ul>                                                                                                    |
|                                    | Management Planning and Budgeting                                                                                                    |
|                                    | Supply Chain Management                                                                                                    |
|                                    | <b>Note</b> : If your agency core business is one of the central functions (e.g., Financial Management or Planning and Budgeting), select the <b>Business Domain</b> of the central function. For example, for                                                                                |

| Field name                      | Description                                                                                                    |
|---------------------------------|----------------------------------------------------------------------------------------------------|
|                                 | PMIS, the <b>Business Domain</b> is Human Resource Management; for CARS the <b>Business Domain</b> is Financial Management.                                                                                                    |
| Sensitivity conflict:           | <b>Calculated</b> – conflicts occur when an application is not listed as sensitive but is associated with business processes and or data sets that have been rated as sensitive.                                                                                                    |
| Shares data:                    | Does this application share/exchange information or data (does it interface)? This can be between applications within an agency, between agencies, between an agency and an outside vendor, or between an agency and some other government entity. Data exchanged between process modules within an application should NOT be included and is not considered an interface. Select <b>Yes</b> if the application exchanges data and <b>No</b> if it does not. |
| Status reason:                  | Enter additional information to support the Status you selected, if needed.                                                                                                    |
| *Status:                        | <ul> <li>The current status of the application. Valid values: In production</li> <li>with little or no changes</li> <li>In production - with frequent business changes</li> <li>In production - with major business/system changes</li> <li>No longer in use - Retired</li> <li>Under development/procurement</li> <li>DO NOT USE</li> </ul>                                                                                                    |
| Total number of<br>named users: | The total number of users assigned a username and password.<br>Select from the list provided:<br>No Selection<br>10 or less<br>11 to 100<br>101 to 500<br>501 to 1,000<br>1,001 to 2,500<br>2,501 to 5,000<br>5,001 to 7,500<br>7,501 to 10,000<br>25,001 to 50,000<br>50,001 to 100,000<br>More than 100,000<br>Unknown                                                                                                    |

| Field name                               | Description                                                                                                    |
|------------------------------------------|----------------------------------------------------------------------------------------------------|
| Used for reports:                        | Is the application used to create or view reports (even if it does more than that)? Select <b>Yes</b> if it is and <b>No</b> if it is not.                                                                                                    |
| Used for<br>transactional<br>processing: | Does the application process transactions? Select <b>Yes</b> if it does<br>and <b>No</b> if it does not.                                                                                                    |
| Vendor name:                             | For all third party and hosted applications, list the vendor name.                                                                                                    |
| Version:                                 | Enter the version of the application.                                                                                                    |
| *Web category:                           | <ul><li>Select the value that best describes the application:</li><li>No Selection</li></ul>                                                                                                    |
|                                          | <ul> <li>Public Web Site: Application is a web site used by the<br/>general public (e.g., DMV web site)</li> </ul>                                                                                                    |
|                                          | <ul> <li>Public Web Application: Application is a web application<br/>(possibly accessed via your web site) used by the public<br/>(e.g., public-facing driver's license renewal application)</li> </ul>                                                    |
|                                          | Neither: Application is neither a web site or a public web application                                                                                                    |
| Web service:                             | Is this application a web service (and only a web service)? Select <b>Yes</b> if it is and <b>No</b> if it is not.                                                                                                    |
| Year last major<br>update/upgrade:       | The year that the application was last <i>substantially</i> reengineered.<br>For example, if a mainframe application originally written in 1980<br>was rewritten as a client/server app in 1999, enter 1999. If you're<br>unsure, enter your best estimate. |
| *Year placed in<br>service:              | The year that the application was originally implemented/deployed. If you're unsure, enter your best estimate.                                                                                                    |

Click on Save at any time during your entry. This allows you to stay on the page for additional input, or you can close the window. 🙎

# **MODIFY OR ADD AN ARTIFICIAL INTELIGENCE (AI) RECORD**

<u>Executive Order 30</u> for AI was signed by Governor Glenn Youngkin on Jan. 18, 2024. In adherence to the order, any internal or external AI system which an agency or office seeks to develop, implement, employ or procure must be entered into a registry maintained by VITA and undergo VITA governance review.

Standard requirements for Commonwealth agencies and suppliers on the acceptable and ethical use of AI are defined here: <u>Artificial Intelligence | Virginia IT Agency</u>.

To register AI tools in Archer and the Commonwealth Technology Portfolio (CTP) in Planview, follow the steps below.

AITRs and ISOs will use Archer to:

- Add or modify an AI record.
- Submit AI Record to Enterprise Architecture (EA) Team.

All submissions must be approved by the EA Team.

#### **STEP 1: REGISTER THE AI IN ARCHER**

#### 1. Create Al registration

- 1. Log in to Archer.
  - Log in to Okta.
  - In Okta, locate the Archer tile.
  - Click on the Archer tile. Archer opens in a new browser window.
- 2. In the left vertical navigation, click on Agency Workspace. The submenus display.
- 3. Click on Agency Management. The submenus display.
- 4. To the right of Artificial Intelligence, click on the ellipsis. In the options that display click on **Create New Record**.

| Threat Management                     |    | <≡    | Quick Links  |
|---------------------------------------|----|-------|--------------|
| Agency Workspace                      |    |       | AITR DASHE   |
| Agency Auditor Workspa                | ce | Ш     | Application  |
|                                       |    |       | COVa: Ap     |
| AITR Workspace                        |    | 11    | COVa: Ap     |
| <ul> <li>Dashboards</li> </ul>        |    |       | COVa: RE     |
| <ul> <li>Agency Management</li> </ul> |    | Ш     | Applicatio   |
|                                       |    |       | Business Pr  |
| Agency                                |    |       | COVa: Bu     |
| Applications                          |    |       | Business     |
| Artificial Intelligence               |    |       | NOTE: You    |
|                                       |    |       | Rusiness     |
| <b>Business Processes</b>             | 0  | Creat | e New Record |
| Contacts                              | Q  | Advar | iced Search  |
| Controls                              |    | Repor | ts           |
| Assessment                            |    |       |              |
| Questionnaire                         |    | Sched | ule          |

Archer displays the Artificial Intelligence: Add New Record form.

- 5. Complete the GENERAL INFORMATION section
  - Next to the **Year** field, click on the ellipsis button.

| Tracking ID: |  |
|--------------|--|
|              |  |

The Select Values pop-up displays.

- Search for or select the Year (the current year/ year of submission).
- Click on the **OK** button.

| Available | Selected |
|-----------|----------|
| id:       |          |
| 2023      |          |
| 2024      |          |
| 2025      |          |
| 2026      |          |
|           |          |
|           |          |
|           |          |
|           |          |
|           | OK       |

The Select Values pop-up closes and the selected Year is displayed in the Year field.

| Tracl | ng ID:     |  |
|-------|------------|--|
| 0     | Year: 2025 |  |

• Next to the **Agency** field, click on the ellipsis button.

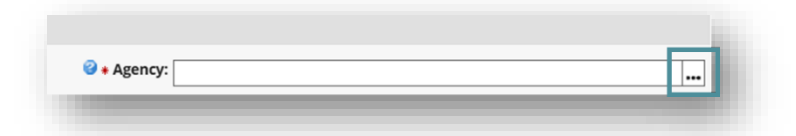

Archer displays the Record Lookup pop-up.

• Click into the **Search** field in the upper left corner and type the agency name or acronym (ex: VITA). Click on the **FIND** button or press Enter on the keyboard to execute the search.

| Agency Name Agency Acronym Agency Secretariat | Record Lookup                    |      | 10 C |  |
|-----------------------------------------------|----------------------------------|------|------|--|
| Agency Name Agency Acronym Agency Secretariat | Search Results<br>Search: Agency | FIND |      |  |
|                                               |                                  |      |      |  |

- The agency name is listed below. Select the checkbox next to the Agency Name.
- Click on the **OK** button at the bottom right of the pop-up.

The Record Lookup pop-up closes and the selected Agency is displayed in the Agency field.

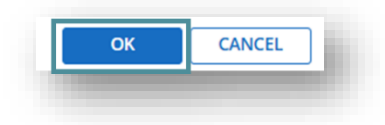

• With the Year and Agency values selected, click on the **SAVE** button at the top of the form. Archer assigns a Tracking ID to the form and displays the rest of the form.

|                                              |                                                                                                    | 0844 |
|----------------------------------------------|----------------------------------------------------------------------------------------------------|------|
| NSTRUCTIONS                                  |                                                                                                    |      |
| GENERAL INFORMATION                          |                                                                                                    |      |
| Tracking ID: AI-30                           | Agency: Board of Accountancy                                                                              | 8    |
| Application:                                 | Ø Agency Contact:                                                                                         |      |
| 2025                                         | Overall Status: Draft                                                                                     |      |
| Form Submission Date:                        | Form Expiration Date:                                                                                     |      |
| Form First Creation Date: 2/26/2025 11:20 AM | Form Last Updated: 2/26/2025 11:20 AM                                                                     |      |
| nterprise Architect Notes. If<br>Any:        |                                                                                                    |      |
| ARTIFICIAL INTELLIGENCE FORM                 |                                                                                                    |      |
| Warne:                                       | Artificial Intelligence Type:                                                                             | •    |
| © Purpose:                                   |                                                                                                    |      |
|                                              |                                                                                                    |      |
|                                              |                                                                                                    |      |
| Sensitivity:                                 | ▼ <sup> </sup> <sup> </sup> <sup> </sup> <sup> </sup> <sup> </sup> <sup> </sup> <sup> </sup> <sup> </sup> | •    |
| Technology Used:                             | Technologies:                                                                                             |      |
| @ Model Input:                               |                                                                                                    |      |

Note: Archer may display this message advising of repeated refreshes.

| • | This record is enrolled and processing.<br>This page refreshes several times until processing completes. To<br>navigate away while the record is processing, click Exit Record. The<br>record continues to process after navigating away.<br><u>Exit Record</u> |  |
|---|----------------------------------------------------------------------------------------------------|--|
|   |                                                                                                    |  |

## 6. Complete the form.

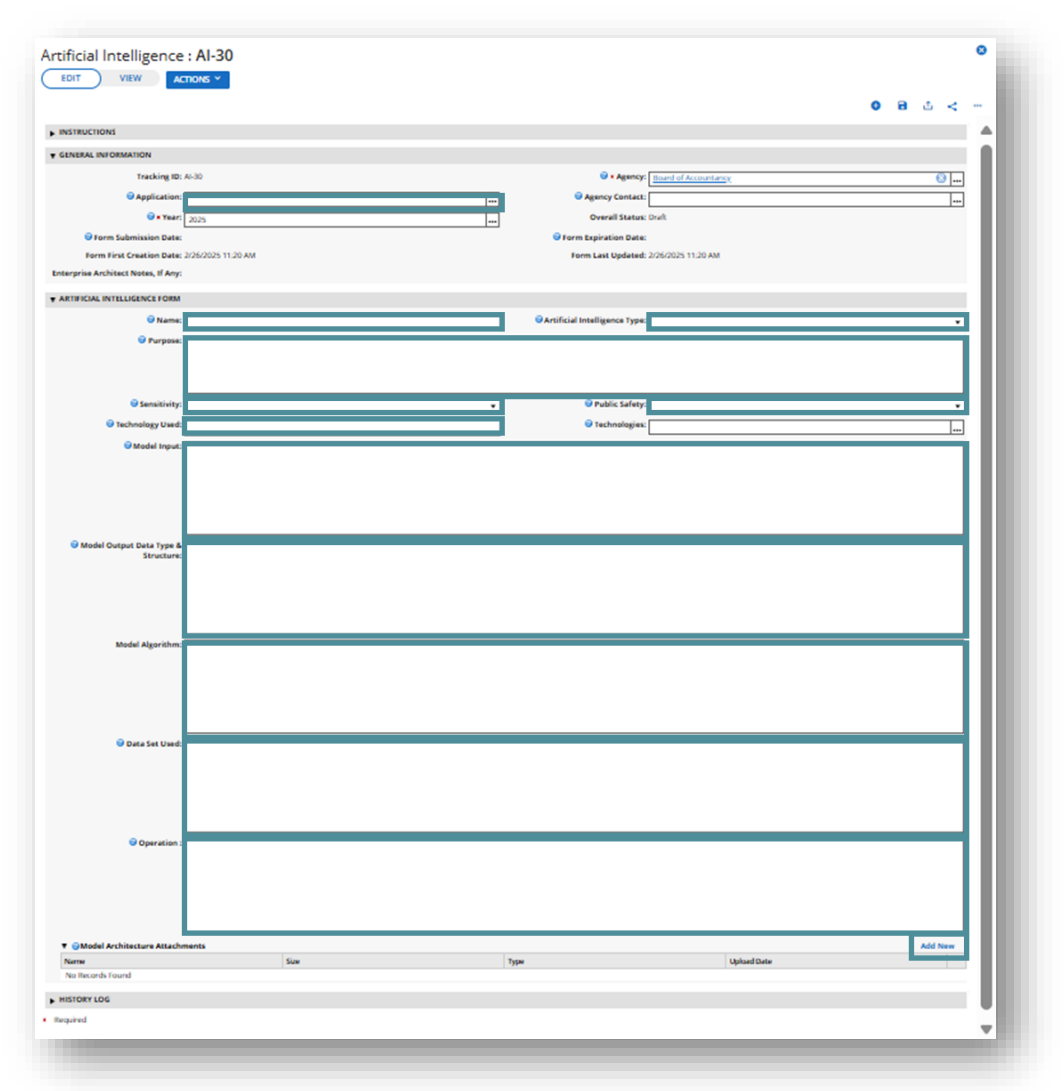

To save: on the upper left of the form, click on the **ACTIONS** drop-down. Click on the desired option:

• Save to save changes and continue.

• Save and Close to save changes.

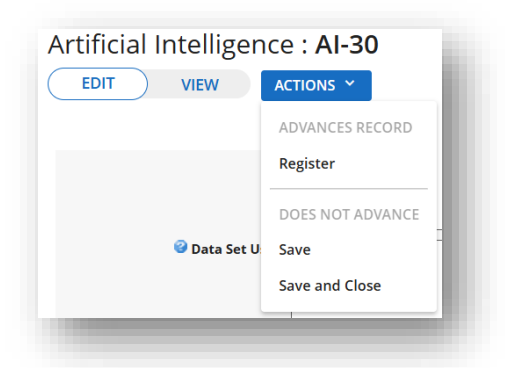

Use the Tab button on your keyboard to move to the next field.

For assistance with completing the form, consult the field descriptions in this document or contact the agency enterprise architect.

• In the GENERAL INFORMATION section, click on the ellipsis to the right of

the Application field. Archer displays the Record Lookup pop-up.

• Search for and select the checkbox next to the name of the Application that the AI technology will be implemented in or support.

If the application is not listed here: add the application as a new record in Applications under Agency Management.

• Click the OK button.

| ear  | rch:                      | FIND                                             |                      |
|------|---------------------------|--------------------------------------------------|----------------------|
| Prag | g a column name here to g | roup the items by the values within that column  | n.                   |
| 2    | 203953                    | Application Name                                 | Agency               |
|      | 203954                    | My License 2000_On-line Licensing<br>Application | Board of Accountancy |
|      | 448543                    | eVA - BOA                                        | Board of Accountancy |
|      | 2258254                   | TEST BOA                                         | Board of Accountancy |
|      | 2292690                   | Mylicense Office (MLO)                           | Board of Accountancy |
|      | 2292691                   | My License Office (Retired)                      | Board of Accountancy |
|      | 2292692                   | Keystone Edge - BOA                              | Board of Accountancy |
|      | 2292693                   | Cardinal - BOA                                   | Board of Accountancy |
|      | 2292694                   | Messaging Mailbox BOA                            | Board of Accountancy |
|      | 2294134                   | https://boa.virginia.gov/                        | Board of Accountancy |
|      | 2294135                   | Pizza Order Website                              | Board of Accountancy |
| -    | 2205062                   | Casallian Oak in Tanalaan                        | D                    |

The Record Lookup pop-up closes and the selected Application displays in the Application field.

- In the ARTIFICIAL INTELLIGENCE FORM section, click into the **Name** field and type the name of the AI technology.
- Click on the **Artificial Intelligence Type** drop-down and select the correct value.

| telligence Type: | No Selection            |  |
|------------------|-------------------------|--|
|                  | Internal for the Agency |  |
|                  | External for the Agency |  |

- Click into the **Purpose** field and type the purpose for which the AI technology will be used.
- Click the **Sensitivity** drop-down and select the option that best reflects how sensitive to Confidentiality, Integrity, or Availability the data which the AI technology uses.

| Sensitivity:     | ,             |
|------------------|---------------|
| Technology Used: | No Selection  |
| 0                | High          |
| Model Input:     | Medium        |
|                  | Low           |
|                  | Not Sensitive |

- Click the **Public Safety** drop-down and select Yes if the AI technology will be leveraged for the purpose of public safety. Otherwise, select No.
- Click into the **Technology Used** field and type all the technologies used that apply to this Application.
- Click into the **Model Input** field and type a description of the structure of the data set on which the AI technology acts.
- Click into the **Model Output Data Type & Structure** field and type a description of the structure of the data set on which the AI technology produces.
- Click into the **Model Algorithm** field and type the name or a description of the algorithm used by the Al technology.
- Click into the **Data Set Used** field and type the name of the data set being used by the AI technology.
- Click into the **Operation** field and type a description of how the AI technology executes at runtime.

#### • Model architecture

- Click on the **Add New** link. Archer displays the Upload pop-up.
- Click on the Select File(s) button.
- In the file upload dialog displayed, select the files that explain or clarify the AI technology and click Open.
  - Note: Maximum file size is 100 MB.
  - Repeat as needed.
- When complete, click on the OK button.

| 1 of No Maximum Attachments | Maximum Size: 100MB |
|-----------------------------|---------------------|
| FILES TO UPLOAD             |                     |
| Select File(s)              |                     |
| Test.pptx                   | × Remove            |
|                             |                     |
|                             |                     |
|                             |                     |
|                             |                     |
|                             | OK CANCEL           |

The Upload pop-up closes and the names of the uploaded files are displayed in the Model Architecture Attachments table.

| Name     | Size  | Туре  | Upload Date          |   |
|----------|-------|-------|----------------------|---|
| Pst.pptx | 32148 | .pptx | 1/22/2025 4:40:34 PM | 8 |

7. When the form is complete, click on the **ACTIONS** drop-down at the top and select **Save**.

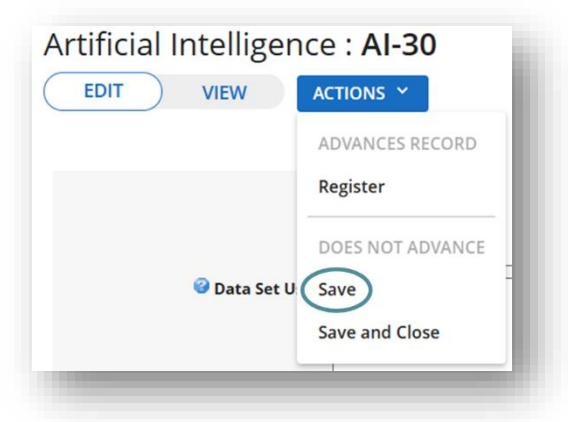

8. Initiate the registration process.

• Click on the **ACTIONS** drop-down at the top of the form and select **Register**.

| ACTIONS Y        |
|------------------|
| ADVANCES RECORD  |
| Register         |
| DOES NOT ADVANCE |
| Save             |
| Save and Close   |
|                  |

The form is then Submitted and Accepted by the enterprise architecture (EA) team. You will be notified by email from Archer of the decision.

## **Provide clarification**

If any changes are requested by EA, the overall status is changed to Clarification Requested.

To provide clarification:

- 1. Log in to Archer.
  - Log in to Okta.
  - In Okta, locate the Nucleus tile.
  - Click on the Archer tile. Archer opens in a new browser window.
- 2. In the left vertical navigation, click on **Agency Workspace**. The submenus will display.
- 3. Click on Agency Management. The submenus will display.

4. To the right of Artificial Intelligence, click on the ellipsis. In the options list that displays, click on **Advanced Search**.

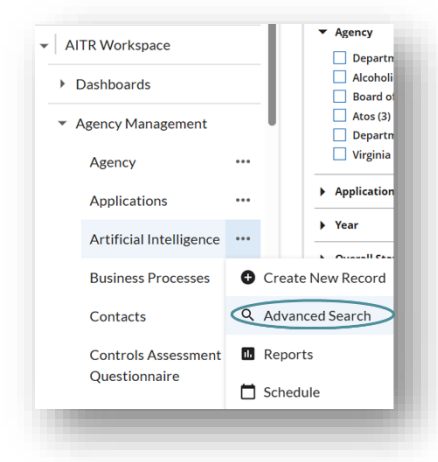

5. Click into the Keyword Search field and enter (type) a value to search across metadata, for example, the name or part of the name of the AI registered

| r Keyword Search 🖲 |                         |     |
|--------------------|-------------------------|-----|
| test               | Artificial Intelligence | ••• |
|                    |                         |     |
|                    |                         |     |

Not required:

In the Fields to Display section, select (click once) any fields that will help you locate the specific AI Registration desired, example: Application

Archer will add the field to the Selected column and display those fields in the search results.

|                          | Available      |        |                         | Selected |   |
|--------------------------|----------------|--------|-------------------------|----------|---|
| nd:                      | Na             | me 🔻 🔍 | Artificial Intelligence |          |   |
| – 늘 Artificial Intellige | nce            |        | Tracking ID 🖙           |          | 8 |
| Add New Rela             | tionship       |        | Application             |          | 8 |
| Agency                   |                |        |                         |          |   |
| 睯 Agency AITR R          | P Notification |        |                         |          |   |
| 睯 Agency Conta           | t              |        |                         |          |   |
| 睯 Al Usage Statu         | IS             |        |                         |          |   |
| Application              |                | ×      |                         |          |   |
| 💾 Artificial Intell      | igence Type    |        |                         |          |   |
| 睯 Associated Ap          | plications     |        |                         |          |   |
| 睯 Business Proc          | esses          |        |                         | 0.0      |   |
| - court                  | n In           | •      |                         |          |   |

6. Click on the **SEARCH** button on the bottom right to execute the search.

7. Click on the **Tracking ID** of the AI registration to be edited.

| SAVE MODIFY NEW REPORT           | RELATED REPORT | S  4 4 1 to 29 (of 29) ▶ ▶  C ⊥ < …      |
|----------------------------------|----------------|------------------------------------------|
| REFINE BY                        | SEARCH RESULTS | Manage Columns Options 🗸 💧               |
| <ul> <li>Application</li> </ul>  | Tracking ID    | Application                              |
| No Selection (9)                 | AL1            | PASS                                     |
| HRMS (Human Resources Manage     | AI-2           |                                          |
| McAfee Active Response (MAR) (3) | AI-4           | HRMS (Human Resources Management System) |
| Lottery (2)                      | <u>AI-5</u>    | Lottery                                  |
| eVA - BOA (2)                    | <u>AI-6</u>    | McAfee Active Response (MAR)             |
| VTOL - AR Web (1)                | <u>AI-7</u>    | eVA - BOA                                |
| PASS (1)                         | <u>AI-8</u>    | McAfee Active Response (MAR)             |
| VTOL - Refund Review (1)         | AI-9           |                                          |
|                                  | <u>AI-10</u>   | VTOL - AR Web                            |
|                                  | <u>AI-11</u>   | eVA - BOA                                |
|                                  | <u>AI-12</u>   | McAfee Active Response (MAR)             |
|                                  | <u>AI-13</u>   | Lottery.                                 |
|                                  | AI-14          | HRMS (Human Resources Management System) |
|                                  | 41-15          | Artvantage Revenue                       |

Archer displays the AI Registration form in View mode.

8. At the top left of the form, click on the **EDIT** button to begin editing. Archer enables editing.

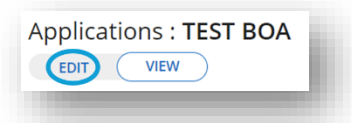

- 9. Update the requested details listed in the Enterprise Architect Notes, If Any field.
- At the top, click on the ACTIONS drop-down and select the Re-Register option.
   The Overall status changes to Draft.
- 11. If required, update the Year and then follow the Registration steps.

## 2. Download a PDF of the registration

- 1. Log in to Archer.
  - a. Log in to Okta.
  - b. In Okta, locate the Archer tile.
  - c. Click on the Archer tile. Archer opens in a new browser window.
- 2. In the left vertical navigation, click on Agency Workspace.
- 3. Click on Agency Management.

4. Click on the ellipsis next to Agency Management and select Advanced Search.

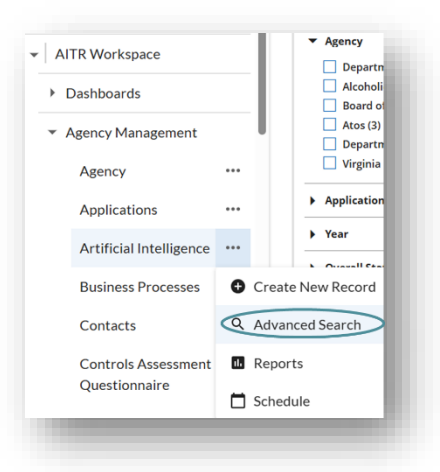

- 5. Type the name of the AI in the **Keyword Search** field and click on the SEARCH button at the bottom of the page to execute the search.
- 6. In the search results, click on the **AI Tracking ID** to view the registration form.
- 7. On the right of the AI registration form, click on the ellipsis and select Print.

| EDIT VIEW S — P … Details                                                                                                    |                                                        |
|----------------------------------------------------------------------------------------------------|--------------------------------------------------------|
| Record 28 of 29                                                                                                    | ) 🖞 < …                                                |
| ▼ INSTRUCTIONS                                                                                                    | Сору                                                   |
| Steps for Submitting the Form:                                                                                                    | Print                                                  |
| <ol> <li>Please fill in the General Information by selecting the Year and Agency and do a "SAVE".</li> <li>Next. fill in all the details and complete the form.</li> </ol>                                                                                                    | Delete                                                 |
| <ol> <li>To initiate the registration process, select the "Register" option from the "ACTION" dropdown at top of the Form.</li> <li>Once the form is Submitted, and Accepted by Enterprise Architecture Team, then the registration is reviewed and approved in Planview.</li> </ol>                                                                                                    | Recalculate                                            |
| Notes:                                                                                                    | Related                                                |
| <ul> <li>If any changes are requested from Enterprise Architecture Team, the Overall status is changed to "Clarification Requested". Please upda details listed in "Enterprise Architect Notes, If Any" field and submit those changes by selecting the "Re-Register" option from the "ACTIC Re-registration of the AI Application will begin after 365 days. The Overall status will be changed to "Draft". Please updated Year and foll of registration.</li> </ul> | te the requested<br>IN" dropdown.<br>Dw the same steps |

The form opens in print layout in a new browser tab or window, depending on your browser settings.

8. In the upper right, click on the **Print** link.

|                                                                                                    | Artif                                                                                                    | ficial Intellige                                                                                  | nce: Al-29                                                                                      |                                                                                                    |                                                                                                    |
|----------------------------------------------------------------------------------------------------|----------------------------------------------------------------------------------------------------|---------------------------------------------------------------------------------------------------|-------------------------------------------------------------------------------------------------|----------------------------------------------------------------------------------------------------|----------------------------------------------------------------------------------------------------|
|                                                                                                    |                                                                                                    |                                                                                                   |                                                                                                 |                                                                                                    |                                                                                                    |
| item for Scherini                                                                                                    | na the Energy                                                                                                    |                                                                                                   |                                                                                                 |                                                                                                    |                                                                                                    |
| A Disease of                                                                                                    |                                                                                                    |                                                                                                   |                                                                                                 |                                                                                                    |                                                                                                    |
| 1. Please fil<br>2. Next, fill i<br>3. To initiate<br>4. Once the<br><u>Votes:</u>                                       | In the General Information by selecting the re<br>n all the details and complete the form.<br>the registration process, select the 'Register'<br>form is Submitted, and Accepted by Enterprise                                                                                                    | option from<br>e Architectur                                                                      | the "ACTIO<br>re Team, the                                                                      | N" dropdown at top of the For<br>n the registration is reviewed a                                                                                        | m.<br>Ind approved in Planview.                                                                             |
| If any char<br>requested<br>"ACTION"     Re-registra                                                                     | nges are requested from Enterprise Architecture To<br>details listed in "Enterprise Architect Notes, If Any<br>dropdown,<br>ation of the Al Application will begin after 365 days                                                                                                    | arm, the Over<br>"field and su                                                                    | rall status is c<br>abmit those c<br>status will be                                             | hanged to "Clarification Requeste<br>hanges by selecting the "Re-Regis<br>changed to "Draft". Please updat                                               | d". Please update the<br>ter" option from the<br>ted Year and follow the same                               |
| steps of re<br>iteps for Enterpris                                                                                       | rgistration.<br>se Architecture:                                                                                                    |                                                                                                   |                                                                                                 |                                                                                                    |                                                                                                    |
| 1. Review th<br>of the for<br>2. To request<br>form, and<br>3. Once the regist<br>4. To retire t<br><u>Note:</u> Planuic | he form and to accept the registration please s<br>m. This will set the form to be upbladed in Plan<br>tu opdate or concernol from Agency please set<br>add comments to the "Enterprise Architect Vo-<br>form is approved in "Planiver, blease select"<br>ration process.<br>he registration at any given point, please select<br>ov upload runs every day at 6.30PM. | elect "Accep<br>inview for app<br>lect "Return<br>vtes, if Any"<br>Approve" opt<br>ct "Retire" op | ot for Planvie<br>proval proce<br>for Correcti<br>field sugges<br>tion from "A<br>ption from "i | w Upload" option from "ACTIO<br>55.<br>on" option from "ACTION" dro<br>ting the change's.<br>CTIONS" dropdown at the top<br>ACTIONS" dropdown at the top | N <sup>®</sup> dropdown at the top<br>pdown at the top of the<br>of the form, to complete<br>p of the form. |
| General Inform                                                                                                    | ation                                                                                                    |                                                                                                   |                                                                                                 |                                                                                                    |                                                                                                    |
| Iracking ID:                                                                                                    | AI-29                                                                                                    | As                                                                                                | pency:                                                                                          | Board of Accountancy                                                                                                    |                                                                                                    |
| Application:                                                                                                    | TEST BOA                                                                                                    | As                                                                                                | pency Contac                                                                                    |                                                                                                    |                                                                                                    |
| fear:                                                                                                    | 2025                                                                                                    | 0                                                                                                 | verall Status:                                                                                  | Registration Submitted                                                                                                    |                                                                                                    |
| form Submission                                                                                                    | 1/22/2025                                                                                                    | Fo                                                                                                | rm Expiratio                                                                                    | 1/22/2026                                                                                                    |                                                                                                    |
| Date:<br>Form First<br>Creation Date:                                                                                    | 1/22/2025 9:42 AM                                                                                                    | Fo                                                                                                | ste:<br>rm Last<br>pdated:                                                                      | 1/22/2025 5:39 PM                                                                                                    |                                                                                                    |
| Interprise<br>Architect Notes,<br>f Any:                                                                                 |                                                                                                    |                                                                                                   |                                                                                                 |                                                                                                    |                                                                                                    |
| Artificial intelli                                                                                                    | gence Form                                                                                                    |                                                                                                   |                                                                                                 |                                                                                                    |                                                                                                    |
| kame:                                                                                                    | This is a test of the Department of Pizza Al                                                                                                    | Ar                                                                                                | tificial<br>telligence Typ                                                                      | Internal for the Agency<br>e:                                                                                                    |                                                                                                    |
| Purpose:                                                                                                    | This is a test of the Department of Pizza Al                                                                                                    |                                                                                                   |                                                                                                 |                                                                                                    |                                                                                                    |
| iensitivity:                                                                                                    | Not Sensitive                                                                                                    | Pu                                                                                                | ablic Safety:                                                                                   | No                                                                                                    |                                                                                                    |
| lechnology Used:                                                                                                    | This is a test of the Department of Pizza Al                                                                                                    | Te                                                                                                | chnologies:                                                                                     |                                                                                                    |                                                                                                    |
| Nodel Input:                                                                                                    | This is a test of the Department of Pizza Al                                                                                                    |                                                                                                   |                                                                                                 |                                                                                                    |                                                                                                    |
| Model Output<br>Data Type &<br>itructure:                                                                                | This is a test of the Department of Pizza Al                                                                                                    |                                                                                                   |                                                                                                 |                                                                                                    |                                                                                                    |
| Model Algorithm:                                                                                                    | This is a test of the Department of Pizza Al                                                                                                    |                                                                                                   |                                                                                                 |                                                                                                    |                                                                                                    |
| Data Set Used:                                                                                                    | This is a test of the Department of Pizza Al                                                                                                    |                                                                                                   |                                                                                                 |                                                                                                    |                                                                                                    |
| Operation&<br>sbsp;:                                                                                                    | This is a test of the Department of Pizza Al                                                                                                    |                                                                                                   |                                                                                                 |                                                                                                    |                                                                                                    |
| Model Architec                                                                                                    | ture Attachments                                                                                                    |                                                                                                   |                                                                                                 |                                                                                                    |                                                                                                    |
| Kame                                                                                                    |                                                                                                    | \$120                                                                                             | Type                                                                                            | Upload Data                                                                                                    | Downloads                                                                                                   |
| lest.pptx                                                                                                    |                                                                                                    | 32148                                                                                             | pptx                                                                                            | 1/22/2025 4:40 PM                                                                                                    | 0                                                                                                    |
| History Log                                                                                                    |                                                                                                    |                                                                                                   |                                                                                                 |                                                                                                    |                                                                                                    |
| view History Log                                                                                                    |                                                                                                    |                                                                                                   |                                                                                                 |                                                                                                    |                                                                                                    |
|                                                                                                    | Convright @ 2010 EM                                                                                                    | C Cornor                                                                                          | ation, All I                                                                                    | Rights Reserved                                                                                                    |                                                                                                    |

A print preview screen will open.

9. Save the form on your device as a PDF.

## 3. Copy a link to the registration

- 1. Log in to Archer.
  - Log in to Okta.
  - In Okta, locate the **Archer** tile.
  - Click on the Archer tile. Archer opens in a new browser window.
- 2. In the left vertical navigation, click on Agency Workspace.
- 3. Click on Agency Management.
- 4. Click on the ellipsis next to Agency Management and select Advanced Search.

5. In the **Keyword Search** field, type the name of the AI.

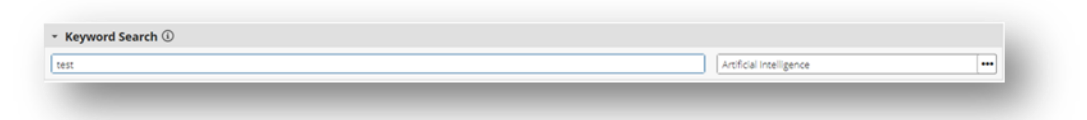

- 6. Click on the **SEARCH** button on the bottom right.
- 7. Click on the **AI Tracking ID** to view the registration form.
- 8. On the AI registration form at the top right, click on the share icon and select Copy Link.

| EDIT VIEW S- Q Details                                                                                                    |                              |        | Q          |
|----------------------------------------------------------------------------------------------------|------------------------------|--------|------------|
| Record 28 of 29                                                                                                    | •                            | ¢      | <b>(</b> ) |
| INSTRUCTIONS                                                                                                    |                              |        | Copy Link  |
| teps for Submitting the Form:                                                                                                    |                              |        | Email      |
| <ol> <li>Please fill in the General Information by selecting the Year and Agency and do</li> <li>Next, fill in all the details and complete the form.</li> <li>To initiate the registration process, select the "Register" option from the "ACTI<br/>Form</li> </ol> | o a "SAVE".<br>ION" dropdown | at top | of the     |

You'll paste the link into the Planview form, details below. You may want to paste and save the link in a Word doc or other text editor until you have the Planview form open.

## STEP 2: SUBMIT AI FOR OVERSIGHT AND REVIEW IN CTP PLANVIEW

The AITR submits the AI record for oversight and review in Commonwealth Technology Portfolio (CTP) Planview.

Before initiating this step:

- 1. Log in to Planview.
  - Log in to Okta.
  - In Okta, locate the **Planview** tile.

• Click on the **Planview** tile.

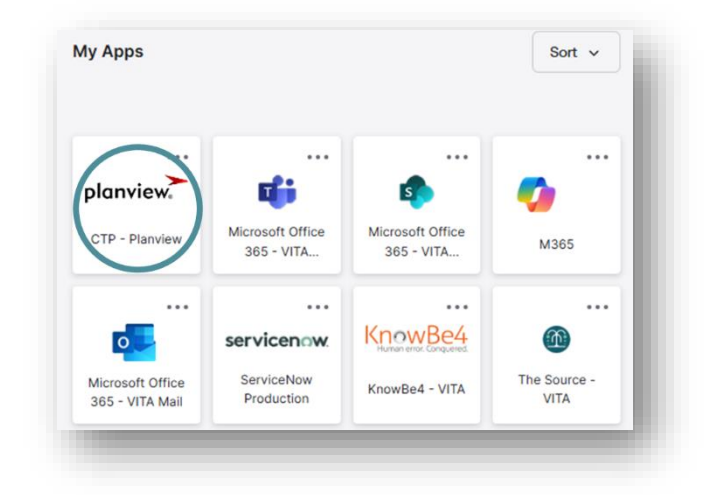

Planview opens in a new browser window.

- 2. Click on Planview Portfolios. Planview Portfolios opens.
- In Planview Portfolios, at the top, click on the New drop-down and select Work. Note: Work is a term used in Planview to denote a new entry. Planview displays the New Work form.
- 4. Complete all required fields
  - Enter the AI Oversight request name under **Project Name**
  - In the Investment Type drop-down, you must select the AI Oversight option.
  - Enter today's date for both fields **Planned Initiation Start Date** and **Planned Completion Date** as they are not relevant for the AI Oversight request
  - Enter a **Description** of this request this should be the same as the Purpose entered into Archer.
  - Complete the required fields and enter 0 (number zero) in the **Initial Cost** field.
- 5. Click on **Continue** to move to the next form.

Planview displays the AI Oversight Request form.

- 6. On the AI Oversight Request form:
  - Complete the required **AITR** and **Agency head** fields.
  - Enter the same **Proponent Secretary** and **Proponent Agency** from the General Information section.
  - The **Description** should be the same as provided before.
  - Enter whether this is new or existing AI software; If existing, enter the service date in the **Existing AI Software in Service Date** field.

• Upload the PDF from Archer to the **AI PDF** field using the **Documentation** button and obtain the PDF link from the upload.

| 1. Betue proces<br>2. Download a P | ting make sure the 60 hes en<br>Of of the Auches Registry, and t | tered the Al Software in the<br>then uplicad to CTP with the | Archer Registry<br>Documentation Button (re | ~ |
|------------------------------------|------------------------------------------------------------------|--------------------------------------------------------------|---------------------------------------------|---|
| 1 Other the Ct                     | Take production the POP, and a                                   | THE COLUMN APPER WAS                                         | EC DO DEON                                  |   |
| Deconer and                        | ·                                                                |                                                              |                                             |   |
| AL POP                             |                                                                  |                                                              |                                             |   |

If this screen appears:

|   | 3                                                   |
|---|-----------------------------------------------------|
| ? | There are unsaved changes. Do you want to save now? |
|   | No Yes                                              |

- Click on **Yes**.
- Click on the **Document** button.

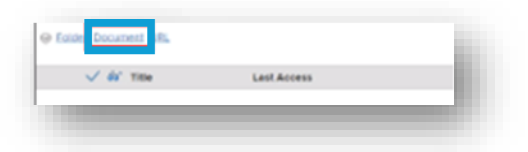

• Click on Choose File.

| Fi <b>A</b>  | Choose File to file chosen |  |
|--------------|----------------------------|--|
| Title:       |                            |  |
| Author:      | Dan Cherkis                |  |
| Description: |                            |  |

• Select the Archer PDF file and then click on **Open**.

| <br>All Flies (^.^) |   |        | $\sim$ |
|---------------------|---|--------|--------|
| Open                | 1 | Cancel |        |

• Right-click on the link that appears on screen and choose the **Copy link** address option.

| Coper link in new test<br>Coper link in new test<br>Coper link in new sendors<br>Coper link in new sendors<br>Coper link in new sendors<br>Statutioned from the comment deals<br>Statutioned from the comment deals<br>Statutioned from the comment deals | V 64' THe                                                                 |                                                                                        |                     |
|----------------------------------------------------------------------------------------------------|---------------------------------------------------------------------------|----------------------------------------------------------------------------------------|---------------------|
|                                                                                                    | D S and any or dealers are an incurs for<br>build that the content dealer | Open tel in neuroso<br>Open tel in neurosotos<br>Open tel in neurosotos<br>Sent tel an | ens and plot the de |

• Paste the link into the Link (URL) field by pasting and click on the Apply button.

| e (181)           |                    |
|-------------------|--------------------|
| upiny Test        |                    |
| C Open in New Tob | Remove Link Cancer |

- Once these fields are entered, click on the Save and Complete button Planview displays the AI Archer field.
- 8. Paste the Archer link.
  - To retrieve the Archer link, follow the steps documented in the **Copy a link to the** registration section. Paste this link in the Link (URL) field and click Apply.

| Ame       | Line (URL) |
|-----------|------------|
|           | Degray Sed |
| R Apprent |            |

9. Upload the AITR approval email in the AITR Approval section.

10. Click on the **Save and Complete** button again.

Planview will send a notification to the agency head.

## NEXT STEPS FOR COMPLETION OF THE AI OVERSIGHT REQUEST

- The request is then submitted to VITA for processing. VITA's oversight and governance will perform a review, and the proponent secretary will approve via email. The proponent secretary's approval status will be reflected in CTP Planview.
- The AITR will receive an email notification from CTP Planview indicating approval of the AI oversight request. If the link is clicked, you will be brought to the following page:

| Approval Notification      |                                                                                                    |  |
|----------------------------|----------------------------------------------------------------------------------------------------|--|
| Note: 1 It is the ACR resp | visibility to rotify the 60 and Agency Head of the <b>Al Oversight</b> Approval                                                                                        |  |
| This Al Oversight Reque    | chas been approved by the Secretary. It is not an approval to purchase. You must also get ECOS / COV Remp approval and follow the normal Procument Governance Process. |  |
| Work Name                  | AL DEMO                                                                                                    |  |
| & Request Number           |                                                                                                    |  |
| Al SEC Approval Date       | 500024                                                                                                    |  |
|                            |                                                                                                    |  |
| Oversight Agency           | Deta                                                                                                    |  |
| igency Data                |                                                                                                    |  |
| Proponent Secretary        | NE Sectory of Networkships                                                                                                    |  |
| Proponent Agency           | 101 singens / Agency (sTA)                                                                                                    |  |
| Documentation              |                                                                                                    |  |
| AL POP                     |                                                                                                    |  |
| igency Approvers           |                                                                                                    |  |
|                            |                                                                                                    |  |
| AITR                       |                                                                                                    |  |

# **CREATE AND MANAGE EXCEPTION REQUESTS**

## ADD EXCEPTION REQUEST

This section provides directions for how AITRs and ISOs can submit agency security and Enterprise Architecture (EA) exception requests in Archer.

- 1. Log in to Archer.
  - Log in to <u>Okta</u>.
  - In Okta, locate the Archer tile.
  - Click on the Archer tile. Archer opens in a new browser window.
- 2. Click the down arrow next to AITR Workspace.
- 3. Click on Policy Exception Management.

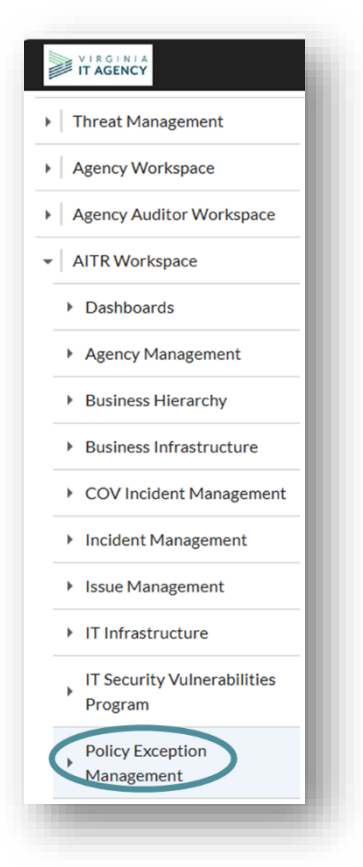

4. Click the ellipsis next to Exception Requests and select Create New Record.

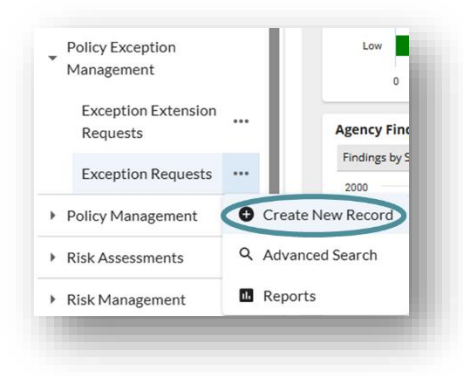

The Exception Requests: Add New Record page displays.

| SAVE AND CLOSE                         |          |   |                        |     |      |
|----------------------------------------|----------|---|------------------------|-----|------|
|                                        |          |   |                        | 0 B |      |
| cception Declaration Extension Request |          |   |                        |     | - 1  |
| ABOUT                                  |          |   |                        |     | - 1  |
| SENERAL INFORMATION                    |          |   |                        |     | - 1  |
| Exception ID:                          |          |   | Exception Name:        |     | 7 H. |
| Exception Type:                        |          | • | 🛛 🔹 Agency:            |     |      |
| Submission Status: Draft               |          |   | Overall Status: Draft  |     |      |
|                                        |          |   | Agency Contact:        |     |      |
| Submit Date:                           | 100      |   | Expiration Date:       |     |      |
| Requested Expiration Date:             | <b>m</b> |   | Days to Expiration:    |     |      |
| Architect Type:                        |          |   | Initial Creation Date: |     |      |
| Closure Status: Open                   |          | • | Number of Extensions:  |     |      |

- 5. Populate the required fields.
  - Click the drop-down next to **Exception Type** and select the correct option.

| 🛛 🛊 Exception Type:    |                                    |  |
|------------------------|------------------------------------|--|
| Submission Status:     | SEC 530                            |  |
|                        | Enterprise Architecture            |  |
|                        | Internal                           |  |
| Submit Date:           | SEC 501                            |  |
| ested Expiration Date: | SEC 525 (Hosted Environment/Cloud) |  |

Next to the Agency field, click on the ellipsis button. Archer displays the Record Lookup pop-up.

| 2 * Agency: |  |
|-------------|--|
| • Agency.   |  |

• In the Record Lookup pop-up, click into the **Search** field in the upper left corner and type the agency name or acronym (ex: VITA). Click on the **FIND** button or press Enter

| Search  | Results |    |    |
|---------|---------|----|----|
| Search: | Agency  | FI | ND |

on the keyboard to execute the search.

- The agency name is listed below. Select the checkbox next to the Agency Name.
- Click on the **OK** button at the bottom right of the pop-up.
- The Record Lookup pop-up closes and the selected Agency is displayed in the Agency field.

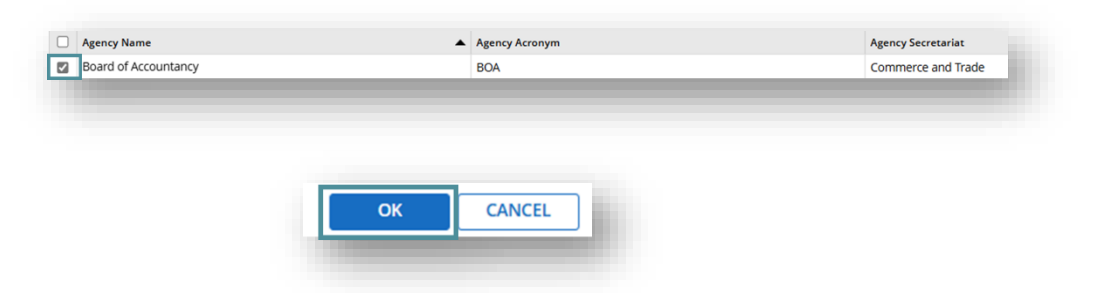

• In the EXCEPTION DECLARATION section, click into the **Exception Description** field and type to describe the changes that have occurred

6. <u>To cancel the unsaved changes</u>, browse away from the form. The Unsaved Changes warning displays. Click on the **OK** button to delete the unsaved exception request or click on the **Cancel** button to resume editing.

| Unsaved Changes                                                                                                    | 8        |
|----------------------------------------------------------------------------------------------------|----------|
| Warning: Exception Extension Requests Add New Record has unsaved changes. Perfor<br>requested action will clear all unsaved changes. | ming the |
|                                                                                                    |          |

To save, either:

• Click on the **SAVE** button at the top to save and continue editing.

OR

- Click on the **SAVE AND CLOSE** button at the top to save and exit editing.
- 7. When the new record is completed and ready for architectural review, in the GENERAL INFORMATION section toward the top, click on the **Submission Status** drop-down and select **Submit for Review**.

| Submission Status:     |                     |
|------------------------|---------------------|
|                        | No Selection        |
| Submit Date            | Draft               |
| Submit Date            | Submit for Review   |
| ested Expiration Date: | Submit for Approval |
| Architect Type:        | Withdrawn           |

• At the top left of the page, click on the **SAVE** button.

The request is submitted to the Enterprise Architecture (EA) Team for review and the overall status will update to In Architecture Review.

- During the Architectural review the Security Architecture team, the Operations team, AITRs and ISOs will discuss the exception and finalize the exception for Agency Head approval.
- Agency AITRS and ISOs can attach additional documentation if required to the Archer record under the Exception Request Attachments by clicking Add New (just make sure the submission status is set to DRAFT).
- Once Architectural Review is complete, the exception status will be changed to Ready for Agency Head Approval and the agency AITR or ISO will receive a notification email to obtain Agency Head approval.

## **OBTAIN AGENCY HEAD APPROVAL STEPS**

The ISOs can print the Exception Request Template for Agency Head Signature from the EXPORT option within the exception record.

## Print Exception Request

- 1. Log in to Archer.
  - Log in to Okta.
  - In Okta, locate the Archer tile.
  - Click on the Archer tile. Archer opens in a new browser window.
- 2. Click the down arrow next to AITR Workspace.
- 3. Click on Policy Exception Management
- 4. Click on Exception Requests.

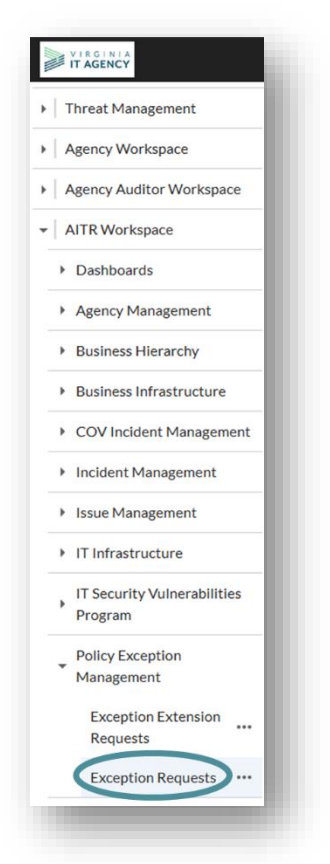

The list of exception requests that the logged in user has permission to view is displayed.

5. Locate your exception request in the list and click on the Exception ID value, ex: EXC-000.

6. At the top right, click on the **Export** icon. The Export Options pop-up displays.

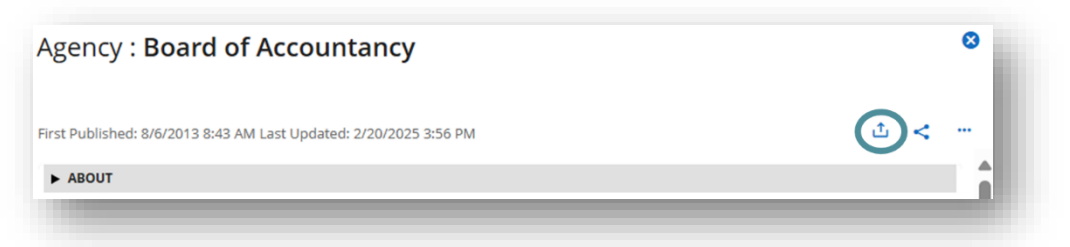

7. In the Export Dialog pop-up, click on the **Exception Request Template** from Report Templates. The Export Document pop-up displays.

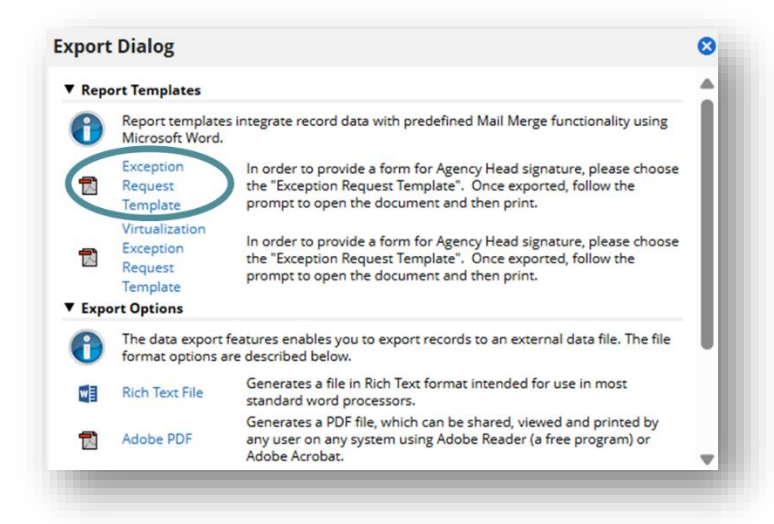

8. In the Export Document pop-up, with the radio button on **Method: Run job immediately** (this is the default), click on the **OK** button. The Export Complete pop-up displays.

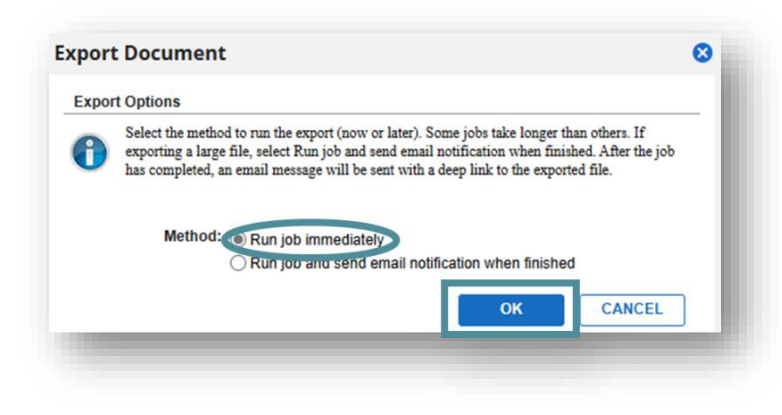

9. On the Export Complete pop-up, click on the **click here** link to download the file to your device.

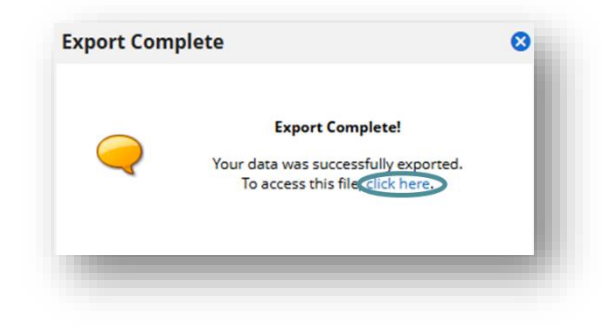

## Request and Upload Approval

1. Email the agency head, attaching the PDF of the Archer exception request. In Outlook, remember to encrypt the email. All emails containing exception information must be encrypted.

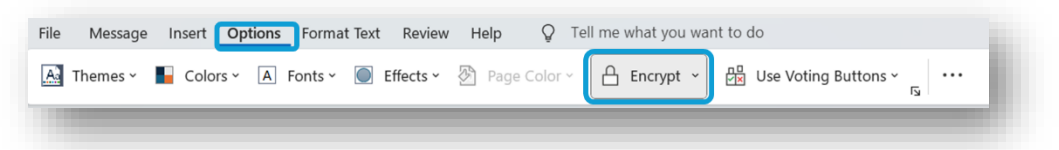

- 2. The Agency Head will reply via email, acknowledging and accepting all the risks.
- 3. Save/ print the approval email as a PDF.
- 4. Log in to Archer.
- 5. Locate the exception request in Archer
  - Click down arrow next to AITR Workspace.
  - Click on **Policy Exception Management**.

Archer displays the Exception Requests page.

- Search for and find the specific Exception Request.
- Click the Exception ID link (EXC-##) to view the exception.

| rag a colum | in name here to group the | items by the values within | n that column. |
|-------------|---------------------------|----------------------------|----------------|
| Exception   | 0                         |                            |                |
|             | Agency                    | Agency Contact             | Overall Status |
|             |                           |                            |                |

Archer displays the Exception Request, defaulted to VIEW mode.

• At the top left, click on the **EDIT** button.

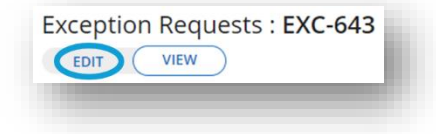

6. In the GENERAL INFORMATION section, ensure the Submission Status is set to DRAFT.

| Exception ID:          | EXC-643                                           |   |
|------------------------|---------------------------------------------------|---|
|                        | Internal                                          | • |
| <br>Submission Status: | Draft                                             | • |
|                        | Updated by Hussein, Teresa on 1/9/2025 1:57:53 PM |   |

7. In the AGENCY HEAD APPROVAL section, in the upper right of, click on the **Add New** link to upload the Agency Head approval email PDF.

| ▼ AGENCY HEAD APPROVAL                                                                                                    | Add New |   |
|----------------------------------------------------------------------------------------------------|---------|---|
| Please do not attach an Agency Head approval until requested to by an Architect. Please select 'Add New' to attach the Agency Head approval. | @ Help  | P |
|                                                                                                    |         |   |

• Archer displays the Upload pop-up. Click on the **Select File(s)** button.

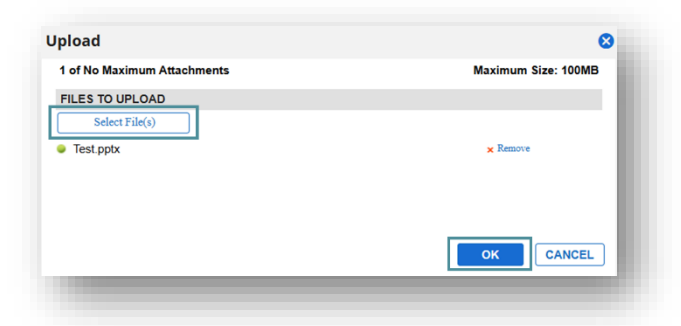

- In the file upload dialog displayed, select the files that explain or clarify the AI technology and click Open.
  - Note: Maximum file size is 100 MB.
  - Repeat as needed.
- When complete, click on the OK button.

The Upload pop-up closes and the names of the uploaded files are displayed in the Model Architecture Attachments table.

| ▼ @ Model Architecture Attachments |       |       |                      | Add New |
|------------------------------------|-------|-------|----------------------|---------|
| Name                               | Size  | Туре  | Upload Date          |         |
| Test.pptx                          | 32148 | .pptx | 1/22/2025 4:40:34 PM | 8       |

8. Click on the Submission Status drop-down and select the Submit for Approval option.

| Exception ID: EXC-643        |                     |   |
|------------------------------|---------------------|---|
| ★ Exception Type:            | Internal            |   |
| Submission Status:           |                     | ] |
|                              | No Selection        |   |
|                              | Draft               |   |
| Submit Date:                 | Submit for Review   |   |
| 2 Paguastad Expiration Date  | Submit for Approval |   |
| • Requested Expiration Date. | Withdrawn           |   |

9. Click on the **SAVE** button at the top.

#### **CSRM REVIEW AND DECISION**

Archer notifies the Enterprise Architecture (EA) Team that the exception was submitted for approval. The EA team updates the CSRM Architect Review field to Architectural Review Complete and the exception is routed to the CSRM approvers for CSRM review.

Once CSRM approvers complete the review the CSRM Review Status field is updated to either Approved, Denied or Returned to Reviewer.

If the exception is marked as Returned to Reviewer the EA Team is notified to take the additional actions needed.

If the exception is either Approved or Denied the agency head and ISO will receive an email notification.

# **APPENDIXES**

## **APPENDIX 1: GLOSSARY**

Definitions and processes found in this training guide are for purposes of use in Archer only and do not modify definitions or processes in any Master Services Agreement (MSA).

| Term/ Abbreviation                     | Definition                                                                                                    |
|----------------------------------------|----------------------------------------------------------------------------------------------------|
| Application                            | An automated solution designed to perform one or more business functions                                                                                                    |
| Archer                                 | Archer is the Commonwealth Of Virginia's Governance, Risk, and<br>Compliance (GRC) management tool. It is gathers data from<br>Ardoq and Keystone Edge (CMDB).                                                                                             |
| Ardoq                                  | Ardoq (Architecture Documentation) is an application lifecycle management tool.                                                                                                    |
| Artificial Intelligence (AI)           | Simulation of human intelligence processes by machines that<br>can adapt and learn using machine learning algorithms that<br>analyze large volumes of training data to identify correlations,<br>patterns, and recommendations based on future data inputs |
|                                        | Archer Compliance AI provides oversight and connects regulatory changes to internal compliance policies                                                                                                    |
| Business Process; Business<br>Function | Structured, often chained, activities or tasks conducted by people or equipment to produce a specific service or product for a particular user or consumer                                                                                                 |
| CTP Planview                           | Commonwealth Technology Portfolio in Planview                                                                                                    |
| Dataset                                | Describes and classifies the data within an application<br>Can also be referred to as a data set, data asset, or information;                                                                                                    |
|                                        | Within Archer, it is referred to as information                                                                                                    |
| Device                                 | The hardware that supports the application                                                                                                    |
| Keystone Edge CMDB                     | Configuration Management Database                                                                                                    |
| Proponent Secretary                    | Secretary of the agency that owns the AI Record                                                                                                    |

## **APPENDIX 2: REQUEST ADDITION OF A NEW SELECTION OPTION TO AN ARCHER FIELD**

Please complete section 1 and 2 and email to address at end of form. You will be notified when the new option is available in ARCHER or if another action was taken.

| 1. R | 1. Requesting Agency Contact Information |  |  |
|------|------------------------------------------|--|--|
| a.   | Requesting Agency:                       |  |  |
| b.   | Request Date:                            |  |  |
| C.   | Agency Contact Person:                   |  |  |
| d.   | Contact Person's Phone #(s):             |  |  |
| e.   | Contact Person's E-Mail:                 |  |  |

| 2. ARCHER Field Information |                                         |                                                |
|-----------------------------|-----------------------------------------|------------------------------------------------|
| a.                          | ARCHER component type:                  | Application, Data Asset, Business Process, etc |
| b.                          | Name of ARCHER field on the screen:     |                                                |
| C.                          | New option (drop-down or radio button): |                                                |
| d.                          | Describe why new option is needed       |                                                |

| 3. Enterprise Architecture Analysis (to be completed by VITA) |                            |  |
|---------------------------------------------------------------|----------------------------|--|
| a.                                                            | Analysis:                  |  |
| b.                                                            | Recommended Actions:       |  |
| C.                                                            | Lead Enterprise Architect: |  |
| d.                                                            | Analysis Completion Date:  |  |
| e.                                                            | Action Completed Date:     |  |
| f.                                                            | Agency Notified Data:      |  |

Email agency completed form to <u>commonwealthsecurity@vita.virginia.gov.</u>